# USER MANUAL

VERSION 1.0

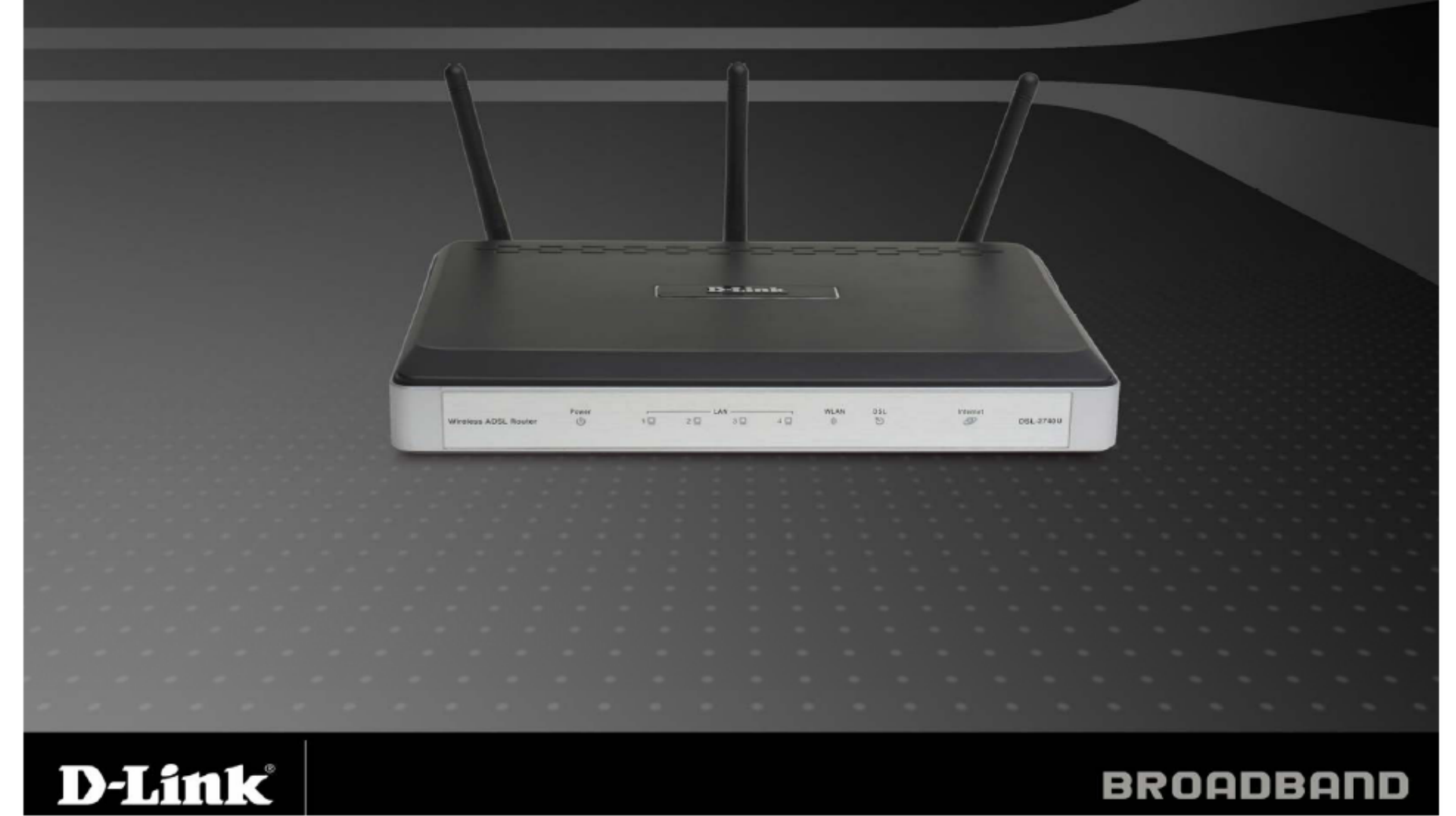

# Содержание

| Обзор продукта                        | 4     |
|---------------------------------------|-------|
| Комплект поставки                     | 4     |
| Системные требования                  | 4     |
| Введение                              | 5     |
| Технические характеристики            | 6     |
| Обзор аппаратного обеспечения         | 7     |
| Соединения                            | 7     |
| Светодиодные индикаторы               | 8     |
| Инсталляция                           | 9     |
| Перед началом работы                  | 9     |
| Примечания по инсталляции             | 10    |
| Информация, которую необходимо получи | ть от |
| Вашего ADSL-провайдера                | 12    |
| Необходимая информация по DSL-2740U   | 14    |
| Примечания по инсталляции             | 16    |
| Инсталляция устройства                | 17    |
| ВКЛЮЧЕНИЕ МАРШРУТИЗАТОРА              | 17    |
| Сетевые соединения                    | 18    |
| Configuration                         | 20    |
| Web-утилита для настройки             | 20    |
| УСТАНОВКА                             | 21    |
| Мастер быстрой установки WIZARD       | 21    |
| ADSL                                  | 27    |
| WLAN                                  | 28    |
| LAN                                   | 29    |
|                                       |       |

| DNS                                        | 30  |
|--------------------------------------------|-----|
| РАСШИРЕННЫЕ НАСТРОЙКИ                      | 31  |
| РАСШИРЕННЫЕ НАСТРОЙКИ ADSL                 | 31  |
| РАСШИРЕННЫЕ НАСТРОЙКИ WLAN                 | 32  |
| Безопасность WLAN                          | 33  |
| WLAN-фильтр                                | 36  |
| MOCT WLAN                                  | 37  |
| WLAN QOS                                   | 38  |
| МЕЖСЕТЕВОЙ ЭКРАН                           | 39  |
| ВИРТУАЛЬНЫЙ СЕРВЕР                         | 40  |
| Переключение портов                        | 41  |
| DMZ                                        | 42  |
| ИСХОДЯЩИЙ ІР-ФИЛЬТР                        | 43  |
| ВХОДЯЩИЙ ІР-ФИЛЬТР                         | 44  |
| BRIDGE-ФИЛЬТР                              | 45  |
| РОДИТЕЛЬСКИЙ КОНТРОЛЬ                      | 46  |
| URL-ФИЛЬТР                                 | 47  |
| КАЧЕСТВО ОБСЛУЖИВАНИЯ                      | 48  |
| МАРШРУТИЗАЦИЯ                              | 49  |
| RIP                                        | 50  |
| ПЕРЕНАПРАВЛЕНИЕ ПОРТОВ                     | 51  |
| ИНСТРУМЕНТЫ                                | 53  |
| Диагностика                                | 53  |
| Сохранение файла конфигурации              | 54  |
| Восстановление настроек из конфигурационно | ΟΓΟ |
| файла                                      | 54  |
| Возврат к заводским установкам             | 55  |
| ТR069 КЛИЕНТ                               | 55  |

| НАСТРОЙКА SNMP                            | .56 |
|-------------------------------------------|-----|
| DDNS                                      | .57 |
| TIME                                      | .58 |
| ACCESS SERVICE                            | .59 |
| ACCESS IP                                 | .60 |
| ПАРОЛЬ                                    | .60 |
| Обновление программного обеспечения       | .61 |
| СОХРАНЕНИЕ / ПЕРЕЗАГРУЗКА                 | .61 |
| СТАТУС                                    | .62 |
| ИНФОРМАЦИЯ ОБ УСТРОЙСТВЕ                  | .62 |
| ADSL                                      | .63 |
| LAN                                       | 64  |
| WAN                                       | 64  |
| ATM                                       | .65 |
| МАРШРУТ                                   | 65  |
| ARP                                       | 66  |
| <b>DHCP-</b> КЛИЕНТЫ                      | 66  |
| WLAN-СТАНЦИЯ                              | 67  |
| СИСТЕМНЫЙ ЖУРНАЛ                          | 68  |
| Устранение неисправностей                 | 69  |
| Основные понятия по беспроводному доступу | 71  |
| Основные понятия по построению сетей      | 74  |
| Проверка Вашего IP- адреса                | 74  |
| Статическое назначение ІР-адреса          | 75  |
| Технические характеристики                | 76  |
| Техническая поддержка                     | 77  |

# Комплект поставки

- DSL-2740U беспроводный ADSL- маршрутизатор
- 3 съемные антенны
- Адаптер питания
- •CD-ROM с Мастером по быстрой установке, руководством пользователя
- Один телефонный кабель
- Один Ethernet-кабель
- Руководство по быстрой установке

**Примечание:** Применение источников питания с неподходящими характеристиками может послужить причиной повреждения устройства и отмены гарантии на него.

# Системные требования

• Интернет-сервис ADSL

Компьютер:

- процессор 200МГц
- память 64МВ
- CD-ROM привод
- Адаптер Ethernet
- Internet Explorer v,6 (или более поздней версии), Firefox 1.5
- Компьютер с установленной операционной системой Windows 2000/ХР

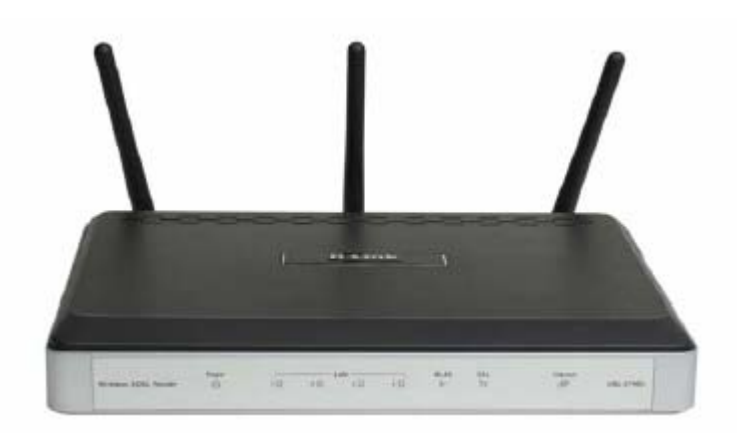

### Введение

#### Высокоскоростное ADSL2/2+ INTERNET-соединение

Стандарт ADSL2/2+ обеспечивает передачу Internet-трафика со скоростью нисходящего потока (downstream) до 24Мбит/с и восходящего потока (upstream) – до 1 Мбит/с.

#### Высокопроизводительное беспроводное соединение

Встроенная технология 802.11n (проект) обеспечивает высокоскоростное беспроводное соединение. Полная совместимость с 802.11b/g беспроводными устройствами.

#### Безопасность & QoS

Защита межсетевым экраном от атак из Интернет, контроль доступа пользователя, WPA/WPA2 стандарты для безопасности беспроводного соединения, очереди приоритетов для передачи VoIP трафика/потокового мультимедиа.

#### **INTERNET**-соединение

DSL-2740U RangeBooster N ADSL2+ – универсальный, высокоскоростной маршрутизатор для дома и малого офиса. Благодаря поддержки стандарта ADSL2/2+, скорости загрузки до 24 Мбит/с, защиты межсетевым экраном, Quality of Service (QoS), поддержки беспроводных LAN 802.11n (проект) и встроенному 4-х портовому коммутатору Ethernet, этот маршрутизатор обеспечивает безопасное и высокоскоростное соединение.

#### Беспроводное соединение на значительное расстояние с максимальной безопасностью

Поддерживая технологию RangeBooster N, маршрутизатор обеспечивает беспроводное соединение на скорости до 4 раз превышающей 802.11g. Максимизируйте производительность, подключив к этому маршрутизатору компьютеры с установленными беспроводными интерфейсами RangeBooster N, и оставайтесь подключенными к сети в любом месте Baшего дома или офиса. Маршрутизатор также совместим с беспроводными сетями 802.11g и 802.11b. Поддерживаются протоколы WPA/WPA2 и WEP для гибкости настройки безопасности пользователей и методов шифрования данных.

#### Защита межсетевым экраном & QoS

Функции безопасности предотвращают неавторизованный доступ к домашней и офисной сетям как с других беспроводных устройств, так и из Интернет. DSL-2740U обеспечивает защиту межсетевым экраном при помощи проверки состояния пакета SPI, ведет протокол попыток хакерских атак, таких как отказ в обслуживании – DoS. Перед передачей данных во внутреннюю сеть, SPI проверяет содержимое заголовков всех входящих пакетов. Управление доступом осуществляется с помощью фильтрации пакетов на основе MAC/IP-адресов источника и приемника. Маршрутизатор поддерживает 8 очередей приоритетов. Поддержка QoS обеспечивает более эффективную передачу данных приложений, чувствительных к задержкам (например, VoIP и потоковое мультимедиа).

\*Максимальная скорость беспроводной передачи данных определена спецификациями стандарта IEEE 802.11g и проекта стандарта 802.11n. Скорости 802.11n достигаются только при работе в сети с другими устройствами серии RangeBooster N. Реальная пропускная способность будет другой. Условия, в которых работает сеть, а также факторы окружающей среды снижают ее фактическую пропускную способность и радиус действия.

### Технические характеристики

• Беспроводная сеть с более высокой скоростью - DSL-2740U обеспечивает скорость беспроводного соединения с другими беспроводными устройствами 802.11n до 270 Мбит/с\*. Это позволяет пользователям работать в реальном масштабе времени с такими приложениями, как потоковое видео, online-игры и аудио в реальном масштабе времени.

• Совместимость с 802.11b и 802.11g устройствами – Маршрутизатор DSL-2740U полностью совместим со стандартом IEEE 802.11b, т.е. это устройство может взаимодействовать со всеми существующими адаптерами 802.11b PCI, USB и Cardbus.

• Поддержка DHCP – Протокол DHCP (Dynamic Host Configuration Protocol) используется для автоматической настройки сетевых интерфейсов компьютеров в Вашей сети.

• Network Address Translation (NAT) – Для малых офисов DSL-2740U позволяет нескольким пользователям LAN получать доступ в Интернет одновременно с использованием только одной учетной записи. В результате все пользователи в офисе, используя один ADSL-канал, получают доступ к Интернет по стоимости пользования услугой Интернет для одного пользователя.

• Формирование трафика ATM - Формирование трафика – это метод управления ячейками данных ATM. Эта функция позволяет настроить качество обслуживания (Quality of Service) для передачи данных в сети ATM.

• Высокая производительность - данный маршрутизатор обеспечивает высокую скорость передачи данных: до 24Мбит/с нисходящего потока downstream (для ADSL2+).

• Простая инсталляция – Для удобства управления DSL-2740U поддерживает графический интерфейс пользователя Web GUI.

\*Максимальная скорость передачи данных в беспроводной сети определена спецификациями стандарта IEEE 802.11g и проекта стандарта 802.11n. Скорости 802.11n достигаются только при работе в сети с другими устройствами серии RangeBooster N. Реальная пропускная способность будет другой. Условия, в которых работает сеть, а так же факторы окружающей среды снижают ее фактическую пропускную способность и радиус действия.

# Обзор аппаратного обеспечения Соединения

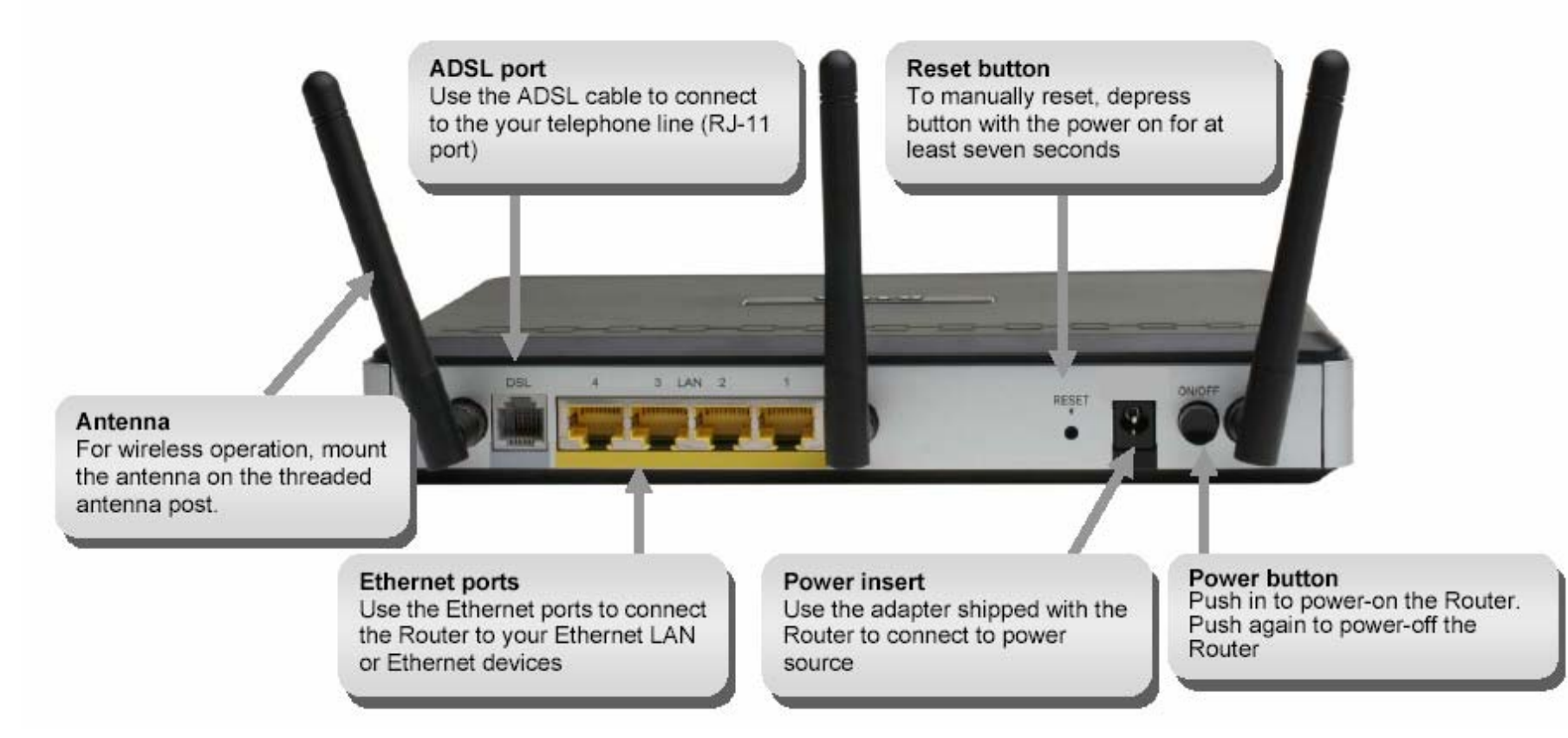

ADSL port (порт ADSL) – используйте кабель ADSL для подключения к Вашей телефонной линии (порт RJ-11). Reset button (кнопка Reset) – для сброса устройства к заводским установкам Antenna (Антенна) – для беспроводного соединения установите антенну в соответствующий разъем Ethernet ports (Порты Ethernet) – Порты Ethernet используются для подключения к маршрутизатору устройств Ethernet. Power insert (разъем питания) – Используется для подключения адаптера питания устройства.. Power button (кнопка питания) – Для включения/выключения маршрутизатора.

# Обзор аппаратного обеспечения

### Светодиодные индикаторы

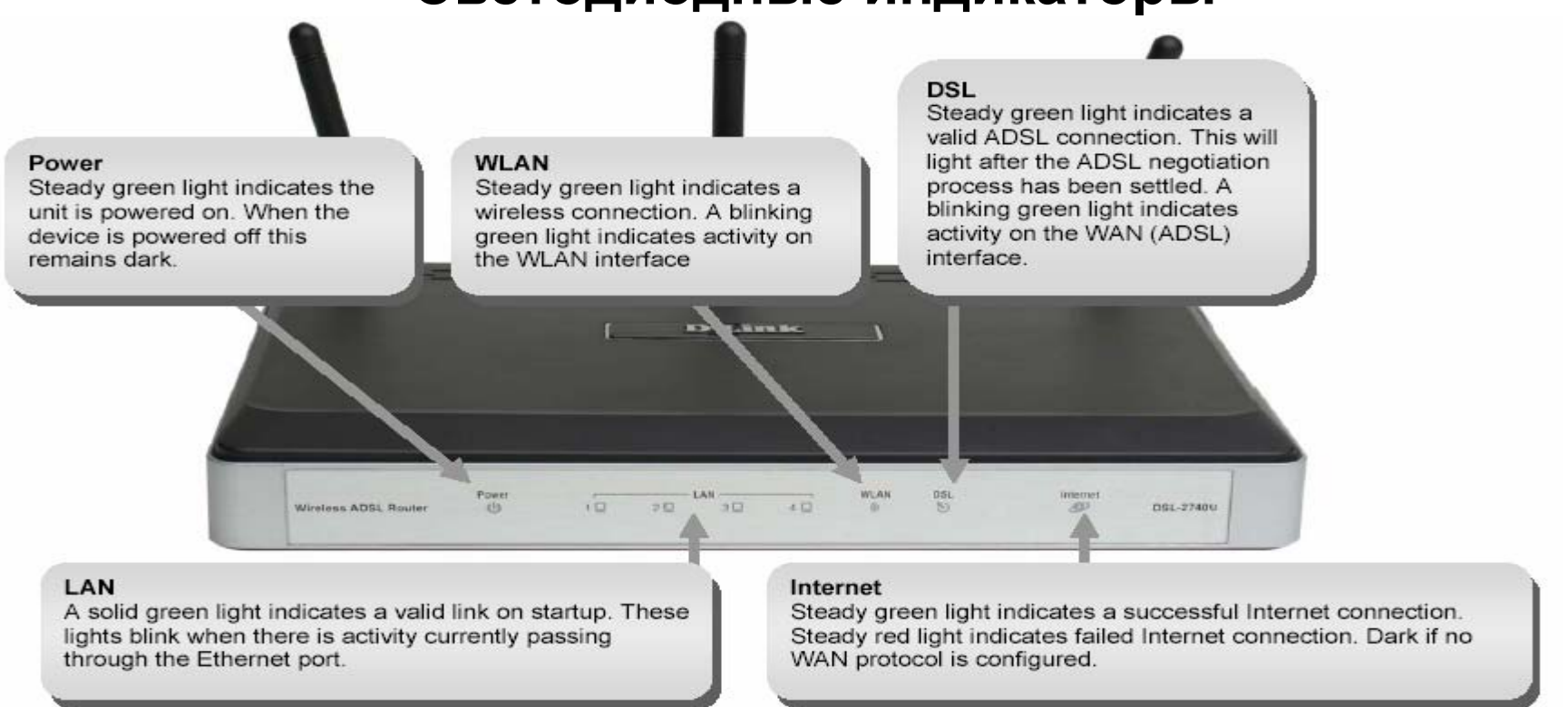

**Power** – постоянный зеленый цвет этого индикатора указывает, что питание маршрутизатора включено. Если питание выключено, то индикатор не горит.

WLAN – постоянный зеленый цвет этого индикатора означает наличие беспроводного соединения. Мигающий зеленый цвет указывает на активность WLAN-интерфейса.

**DSL** – постоянный зеленый цвет этого индикатора означает наличие ADSL-соединения. Это происходит после успешного завершения процесса синхронизации ADSL. Мигающий зеленый цвет означает активность WAN (ADSL)-интерфейса.

LAN – постоянный зеленый цвет индикатора указывает на установление связи. При передаче трафика индикатор мигает зеленым цветом .

Internet – Постоянный зеленый цвет индикатора указывает на успешное установление Интернет-соединения. Постоянный красный цвет обозначает ошибку Интернет-соединения. Если WAN-соединение не настроено, индикатор не горит.

### Инсталляция

Этот раздел поможет Вам в процессе инсталляции Вашего устройства.

# Перед началом работы

Пожалуйста, прочтите и убедитесь, что Вы выполнили все необходимые условия для надлежащей инсталляции Вашего маршрутизатора и имеете в наличии всю необходимую информацию и оборудование перед началом инсталляции.

### Примечания по инсталляции

#### Сплиттер

Поскольку и ADSL, и телефон работают с использованием одного и того же медного провода, во избежание взаимного наложения сигнала необходимо применение сплиттера. Сплиттер представляет собой легко устанавливаемое, пассивное устройство, которое подключается к устройству ADSL и/или телефону при помощи стандартного телефонного кабеля. Уточните более подробную информацию об использовании сплиттеров у Вашего провайдера.

#### Операционные системы

DSL-2740U использует Web-интерфейс на базе HTML для управления. Доступ к Web-менеджеру настройки осуществляется с помощью любой операционной системы, например, Windows 98 SE, Windows ME, Windows 2000 и Windows XP.

### Порт Ethernet (NIC-адаптер)

Для подключения компьютера к маршрутизатору, компьютер должен быть оборудован Ethernet-адаптером. Большинство ноутбуков сейчас поставляются с Ethernet-адаптером, и многие настольные компьютеры также поставляются вместе с Ethernet NIC-адаптером.

### Настройка 802.11 беспроводной сети WLAN

Все настройки беспроводного соединения 802.11 WLAN располагаются на одной странице в Web-менеджере. Для беспроводных соединений необходимо указать используемый канал и SSID. Эти две настройки должны быть одинаковы для всех беспроводных станций и других беспроводных точек доступа, которые взаимодействуют с DSL-2740U через беспроводный интерфейс.

Для обеспечения безопасности DSL-2740U поддерживает стандарты шифрования данных WPA (Wi-Fi Protected Access), WPA2 и смешанный WPA/WPA2. Также есть возможность задать те MAC-адреса, которым разрешен, либо запрещен доступ к беспроводной сети. За более подробной информацией, пожалуйста, обращайтесь к разделу Wireless Configuration (настройка беспроводного доступа).

#### Дополнительное программное обеспечение

Для подключения к Интернет может потребоваться также установка дополнительного программного обеспечения. Например, если Вы используете устройство в качестве прозрачного моста (bridge).

Если для Интернет подключения используется PPPoE или PPPoA соединение, маршрутизатор может быть настроен в качестве клиента. В этом случае, нет необходимости устанавливать на Вашем компьютере дополнительное программное обеспечение и создавать дополнительные соединения. Может потребоваться изменение некоторых настроек устройства, включая информацию об учетной записи пользователя для идентификации и проверки соединения.

# Информация, которую необходимо получить от Вашего провайдера ADSL

#### Username

Это имя пользователя Username для входа в сеть Вашего провайдера ADSL. Как правило, имеет вид user@isp.co.uk ADSL-провайдер использует это имя для идентификации Вашей учетной записи.

### Password

Пароль вместе с именем пользователя, показанным выше, применяется для входа в сеть Baшero ADSL-провайдера. Пароль используется для определения подлинности Baшeй учетной записи.

### WAN Setting / Connection Type

Эти настройки описывают метод, с помощью которого Ваш ADSL-провайдер осуществляет передачу данных. Большинство пользователей будут использовать настройки по умолчанию. Вам может понадобиться определить настройки WAN и Connection Type (Настройки типа соединения появляются в скобках):

- PPPoE/PPoA (PPPoE LLC, PPPoA LLC or PPPoA VC-Mux)
- Bridge Mode (1483 Bridged IP LLC or 1483 Bridged IP VC Mux)
- IPoA/MER (Static IP Address) (Bridged IP LLC, 1483 Bridged IP VC Mux, 1483 Routed IP LLC, 1483 Routed IP VC-Mux or IPoA)
- MER (Dynamic IP Address) (1483 Bridged IP LLC or 1483 Bridged IP VC-Mux)

### **Modulation Type**

ADSL использует различные стандарты модуляции для передачи данных в выделенных частотных диапазонах. По умолчанию, DSL-модуляция (ADSL2+ Multi-Mode) настроена на поддержку всех видов модуляции (ADSL, ADSL2 и ADSL2+). Однако, если есть необходимость в использовании определенный тип модуляции, Вы можете выбрать его в выпадающем меню Modulation Type в окне ADSL Configuration (Advanced > ADSL).

### Протокол аутентификации

Используя этот метод, Ваш ADSL-провайдер будет проверять правильность введенного имени Username и пароля Password при регистрации в его сети. Этот маршрутизатор поддерживает PAP и CHAP протоколы.

### VPI

Большинству пользователей нет необходимости изменять эту настройку. Идентификатор Virtual Path Identifier (VPI) применяется в связке с Virtual Channel Identifier (VCI) для определения пути в сети АТМ. Если Вы настроили маршрутизатор для использования нескольких виртуальных соединений, Вам необходимо установить VPI и VCI, в соответствии с данными, предоставленными Вашим ADSL-провайдером для дополнительных соединений. Эту настройку можно изменить в окне WAN Settings Web-интерфейса управления.

### VCI

Большинству пользователей нет необходимости изменять эту настройку. Идентификатор Virtual Channel Identifier (VCI) используется совместно с идентификатором VPI для определения маршрута в сети ATM. Если Вы настроили маршрутизатор для использования нескольких виртуальных соединений, Вам необходимо установить VPI и VCI, в соответствии с данными, предоставленными Вашим ADSL-провайдером для дополнительных соединений. Эту настройку можно изменить в окне WAN Settings Web-интерфейса управления.

# Необходимая информация по DSL-2740U

### Username

Это имя пользователя Username необходимо для доступа к интерфейсу управления маршрутизатора. При попытке подключиться к устройству через Web-браузер Вам будет предложено ввести это имя пользователя Username. По умолчанию на маршрутизаторе установлено Username - "admin." Пользователь не может изменить его.

### Password

Вам будет предложено ввести этот пароль при доступе с помощью интерфейса управления маршрутизатора. По умолчанию, установлен пароль "admin." Пользователь может изменить его.

### LAN IP адрес DSL-2740U

Этот IP-адрес Вам будет необходимо ввести в поле Address Вашего Web-браузера для доступа к графическому интерфейсу GUI маршрутизатора с помощью Web-браузера. По умолчанию, IP адрес - 192.168.1.1. Он может быть изменен в соответствии с потребностями пользователя.

#### LAN маска подсети DSL-2740U

По умолчанию, маска подсети имеет значение 255.255.255.0, что указывает на сеть класса С. Позднее она может быть изменена.

# Необходимая информация о LAN или компьютере

### **Ethernet NIC**

Если на Вашем компьютере установлен адаптер Ethernet NIC, Вы можете подключить маршрутизатор DSL-2740U к этому порту Ethernet с помощью Ethernet -кабеля. Вы можете также использовать порты Ethernet DSL-2740U для подключения другого компьютера или устройств Ethernet.

### Статус DHCP клиента

Ваш ADSL-маршрутизатор DSL-2740U по умолчанию настроен как DHCP-сервер. Это означает, что он может назначить IP-адрес, маску подсети и адрес шлюза по умолчанию компьютерам Вашей LAN. По умолчанию, диапазон IP-адресов, которые может назначить DSL-2740U, - от 192.168.1.2 до 192.168.1.254. Ваш компьютер (-ы) должны быть настроены для получения IP-адреса автоматически «Obtain an IP address automatically» (это необходимо для настройки их как DHCP-клиентов).

Рекомендуется накопление и запись этой информации здесь или в некотором другом безопасном месте на случай, если у Вас появится необходимость перенастроить Ваше соединение ADSL в будущем.

Когда Вы ознакомились с указанной выше информацией, Вы можете переходить к установке и настройке Вашего беспроводного маршрутизатора DSL-2740U.

# Установка беспроводного оборудования

С помощью DSL-2740U Вы можете получить доступ к сети с помощью беспроводного устройства в любой точке радиуса действия беспроводной сети.

Отметим, однако, что количество, толщина и расположение стен, потолков и других объектов, через которые должен проходить радиосигнал, могут ограничить радиус действия. Радиус действия может меняться в зависимости от материала стен и помех, создаваемых RF (радио частотами) в Вашем доме. Для увеличения беспроводного радиуса действия необходимо следовать основным принципам:

1. Сведите количество стен и потолков между маршрутизатором D-Link и другими сетевыми устройствами к минимуму – каждая стена или потолок может сократить радиус действия на 3-90 футов (1-30 метров). Располагайте Ваши устройства таким образом, чтобы количество стен между маршрутизатором и беспроводным клиентом было минимальным.

2. Убедитесь, что устройства располагаются на прямой линии по отношению к маршрутизатору. Стена толщиной 1.5 фута (0.5 метров) под углом 45 градусов становится толщиной почти 3 фута (1 метр). Под углом 2 градуса она достигает 42 фута (14 метров) в толщину. Располагайте устройства таким образом, чтобы сигнал распространялся прямо через стену или потолок (вместо распространения под углом) для обеспечения лучшего приема.

3. Материал, из которого сделана постройка, также имеет значение. Металлическая дверь или алюминиевые распорки могут оказать негативное влияние на радиус действия. Попытайтесь разместить беспроводные устройства (точки доступа, маршрутизаторы и компьютеры) таким образом, чтобы сигнал проходил через сухую стену или открытые дверные проемы. Материалы и объекты, состоящие из стекла, стали, металла, стены с изоляцией, вода (аквариумы для рыб), зеркала, файл-кабинеты, кирпич и бетон будут вносить искажения в сигнал.

4. Располагайте маршрутизатор вдали (как минимум 3-6 футов или 1-2 метра) от электрических устройств или устройств, являющихся источником радиочастотных помех.

5. Если Вы используете 2.4ГГц радиотелефоны или X-10 (такие устройства, как потолочные вентиляторы, лампы и домашние системы безопасности), Ваше беспроводное соединение может либо существенно ухудшиться или стать полностью недоступным. Убедитесь, что 2.4ГГц телефон находится на самом дальнем (по возможности) расстоянии от Ваших беспроводных устройств. База телефона также излучает радиосигнал, даже когда телефон не используется.

# Установка устройства

Беспроводный ADSL-маршрутизатор DSL-2740U поддерживает три различных интерфейса: Ethernet LAN, беспроводная LAN и ADSL Интернет(WAN)-соединение.

При размещении маршрутизатора выбирайте место, где он сможет хорошо взаимодействовать с различными устройствами, а также с источником питания. Маршрутизатор не должен располагаться в местах, где он будет подвержен влаге, прямым солнечным лучам или сильному перегреву. Убедитесь, что кабели и шнур питания расположены таким образом, что не создается дополнительный риск опрокидывания устройства. Соблюдайте стандартные процедуры электробезопасности для Вашего маршрутизатора.

Маршрутизатор следует располагать на полке, на столе или на других устойчивых поверхностях. По возможности лучше установить маршрутизатор таким образом, чтобы видеть светодиодные индикаторы на передней панели для более удобного поиска неисправностей.

### Включение маршрутизатора

Маршрутизатор должен быть использован с адаптером питания, включенным в поставку устройства.

1. Вставьте шнур адаптера питания в гнездо питания, располагаемое на задней панели маршрутизатора, подключите к адаптеру находящийся рядом источник питания.

2. Нажмите кнопку Power и Вы увидите, как загорится светодиодный индикатор Power и останется в таком положении.

3. Если к порту Ethernet подключено работающее устройство, проверьте индикатор Ethernet Link/Act, чтобы убедиться, что соединение установлено. Маршрутизатор будет пытаться установить ADSL-соединение, если ADSL-линия включена и маршрутизатор настроен должным образом, то данный индикатор загорится через несколько секунд. Если маршрутизатор настраивается в первый раз, возможно будет необходимо произвести некоторые настройки перед тем, как маршрутизатор установит соединение.

# Кнопка сброса к заводским настройкам

Маршрутизатор может быть возвращен к заводским настройкам путем нажатия шариковой ручкой или скрепкой на кнопку reset, выполнив следующую последовательность действий:

- 1. Нажмите и удерживайте кнопку reset, пока устройство выключено.
- 2. Включите питание.
- 3. Подождите 5~8 секунд, а затем отпустите кнопку reset.

Помните, что в результате указанных действий будет аннулированы все настройки, хранящиеся во flash-памяти, включая учетные записи пользователей и настройки LAN IP. Настройки устройства будут сброшены к заводским настройкам по умолчанию (IP адрес **192.168.1.1** и маска подсети **255.255.255.0**, Имя пользователя - "admin", пароль - "admin.")

### Сетевые соединения

### Подключение ADSL линии

Для подключения к телефонной розетке применяйте ADSL-кабель, входящий в комплект поставки маршрутизатора. Подключите один конец кабеля в ADSL-порт (разъем RJ-11) на задней панели маршрутизатора, а другой - к телефонной розетке. Если вы используете сплиттеры, следуйте инструкции, прилагаемой к устройству, или указаниям вашего провайдера. ADSL-соединение является WAN-интерфейсом для выхода в Интернет. Это физический канал к магистральной сети провайдера.

### Подключение маршрутизатора к Ethernet

Маршрутизатор можно подключить либо к компьютеру, либо к Ethernet-устройству через порт 10/100BASE-T Ethernet на задней панели маршрутизатора. Соединение к коммутатору/концентратору Ethernet должно работать на скорости 10/100 Мбит/с. При этом убедитесь, что на подключаемом устройстве включено автоопределение скорости (NWay) для определенного порта. При подключении маршрутизатора напрямую к персональному компьютеру или серверу применяется обычный сетевой кабель. Убедитесь, что длина кабеля, соединяющего LAN и маршрутизатор, не превышает 100 метров.

### Соединение концентратора/коммутатора с маршрутизатором

Подключите маршрутизатор к uplink-порту (MDI-II) Ethernet концентратора или коммутатора с помощью сетевого кабеля, как показано на этой диаграмме. Если Вы хотите закрепить uplink-порт коммутатора или концентратора за другим устройством, подключите кабель к какому-либо другому MDI-X порту (1x, 2x, и т.д.) с помощью кроссового кабеля.

#### Соединение компьютера с маршрутизатором

Вы можете включить маршрутизатор напрямую к адаптеру 10/100BASE-TX Ethernet (NIC), устанавливаемому на компьютере с помощью Ethernet кабеля. Получается схема, показанная на диаграмме.

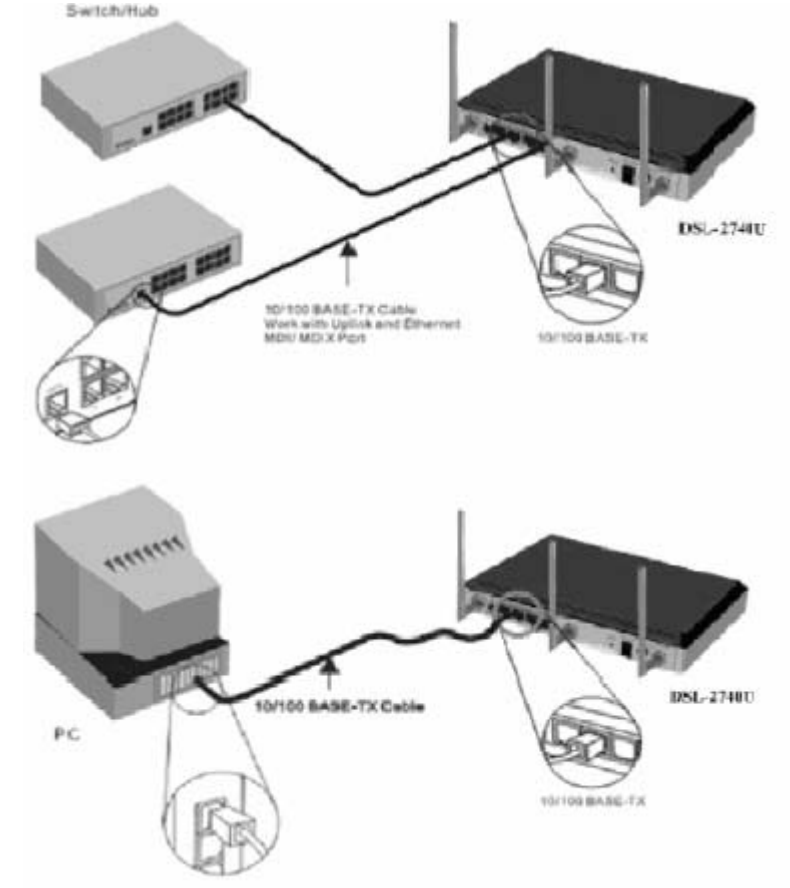

# Настройка

Этот раздел поможет Вам настроить беспроводный маршрутизатор D-Link при помощи Web-утилиты настройки.

# Web-интерфейс утилиты конфигурации

### Подключение к маршрутизатору

Для настройки WAN-соединения маршрутизатора сначала необходимо настроить маршрутизатор с помощью его интерфейса управления, работающего на базе HTML и доступного через Web-браузер. Наиболее простой путь убедиться, что Ваш компьютер имеет правильные настройки IP – это настроить сетевой интерфейс компьютера на использование DHCP протокола. Следующий раздел описывает, как настроить IP-конфигурацию компьютера в операционной системе Windows в качестве DHCP-клиент.

Для доступа к утилите настройки, откройте Web-браузер (например, Internet Explorer) и введите IP-адрес маршрутизатора (192.168.1.1).

Введите "admin" в поле User Name и "admin" в поле Password. Если произошла ошибка вида Page Cannot be Displayed (страница не может быть отображена), пожалуйста, обратитесь за помощью к разделу Поиск неисправностей.

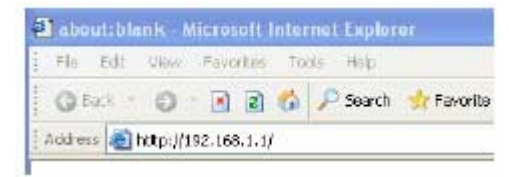

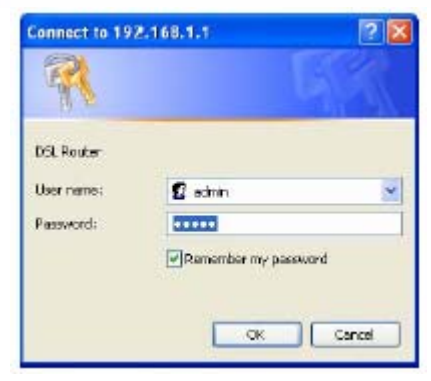

## Установка

Эта глава посвящена настройке WAN-соединения. Здесь описываются различные опции, позволяющие выполнять настройки и наблюдение за маршрутизатором, включая изменение IP-настроек и настройку DHCP-сервера.

### Мастер установки WIZARD

Нажмите на кнопку Setup Wizard для запуска Setup Wizard.

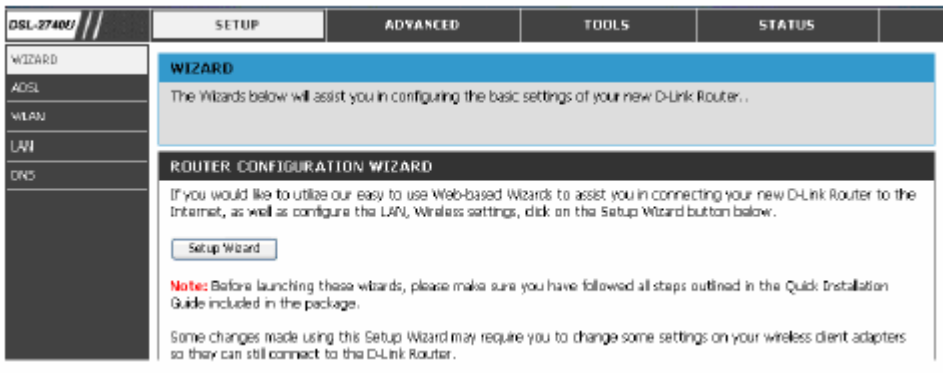

Введите значения параметров VPI и VCI для Вашего ADSLсоединения в соответствии с информацией, полученной от Вашего провайдера. Также можно выбрать DSL Auto-connect и позволить маршрутизатору определить доступные идентификаторы VPI/VCI. Вы можете также включить QoS (Quality of Service), отметив Enable Quality Of Service.

| WAN SETTINGS                                                                                                    |
|----------------------------------------------------------------------------------------------------|
| Quick Setup                                                                                                    |
| This Quick Setup will guide you through the steps necessary to configure your DSL Router.                                                                                                    |
| ATM PVC Configuration                                                                                                    |
| Select the sheck box below to enable DSL Auto-connect process.                                                                                                    |
| CSL Auto-correct                                                                                                    |
| The Virtual Path Identifier (VPI) and Virtual Channel Identifier (VCI) are needed for setting up file ATM PVC. Do not<br>change iPE and VCI numbers unless your ZP Instructs you otherwise.                                                                                            |
| VCI: [32.66536] 3                                                                                                    |
| Enable Quality Of Service                                                                                                    |
| Building (JeS for a PLC improve performance for velocid conset of applications, However, show QuS also consumer,<br>system resources, the number of PVCs will be reduced consequently. Use <b>Advanced Setup</b> / <b>Quality of Service</b> to<br>aways promise for the applications. |
| Enable Qualits Of Service                                                                                                    |
| Hest                                                                                                    |

Выберете тип соединения (Connection Type) для подключения к Интернет в соответствии с информацией, полученной от Вашего провайдера. Допустимые значения: **PPPoA**, **PPPoE**, **MER**, **IPoA** и **Bridge Mode**. Возможные режимы инкапсуляции: LLC/SNAP-BRIDGING и VC/MUX. Для каждого типа соединения есть различные настройки, которые настраиваются в окне **Setup Wizard**.

### Применение Setup Wizard – Для соединений Bridge Mode

Нажмите Next для перехода к следующему окну Setup Wizard. Перейдите на страницу 24: Применение Setup Wizard – Для

настройки WAN-соединения

### Применение Setup Wizard – Для соединения PPPoE/ PPPoA

Введите имя пользователя **Username** и пароль **Password** (а также PPPoE Service Name, если это требует Ваш провайдер).

Выберите соответствующий метод аутентификации **Authentication Method** из выпадающего меню (PAP or CHAP) или AUTO, чтобы позволить маршрутизатору согласовать протокол аутентификации с PPP-сервером автоматически.

Нажмите на Next для перехода к следующему окну Setup Wizard .

#### Соединение по требованию

Если поставлена галочка, то PPP-канал будет разрываться автоматически, когда нет входящих/исходящих пакетов через WAN-интерфейс в течение заданного периода времени (в минутах). Маршрутизатор активирует соединение PPPoE автоматически при входе пользователя в Интернет.

#### **PPP IP extension**

Маршрутизатор переправляет полученный IP-адрес на локальный компьютер и работает как модем в режиме моста.

#### **Use Static IP Address**

Введите IP-адрес, выданный Вашим провайдером в этом поле.

#### **Enable PPP Debug Mode**

Включение PPP debug режима позволит отображать процесс PPP-аутентификации в журнала статуса.

| WAN SETTINGS                                                                                                    |
|----------------------------------------------------------------------------------------------------|
| Connection Type                                                                                                    |
| Select the type of network protocol and enclossiblion node over the ATM PVC that your ISP has instructed you to use<br>note that ess2 as YUNN tagging is only available for PPPOE, Mex and enclose. |
| C PPP over ATM (PPPcA)                                                                                                    |
| C PRP over Ethernet (PRPOE)                                                                                                    |
| Static or Dynamic IP (1483 Bidge)                                                                                                    |
| [] Statis IP (PaA)                                                                                                    |
| (B) Bildging                                                                                                    |
| Encapsiázion Mede<br>UCONHABUDONG 🛩                                                                                                    |
| Erudde 802.1g                                                                                                    |
|                                                                                                    |
| mack (part)                                                                                                    |

| 39P Username and Pas                                                           | ward                                                                                                    |
|--------------------------------------------------------------------------------|----------------------------------------------------------------------------------------------------|
| PPP usually requires that i<br>the user name and passw                         | ou have a user name and password to establish your connection. In the boxes below, enter<br>ont that your ISP has provided to you. |
| PPP Userhame:<br>PPP Password:<br>PPPUS Service Name:<br>Authonication Nothod: |                                                                                                    |
| PPP IP extension                                                               |                                                                                                    |
| Use Static IP Addres                                                           | 8                                                                                                    |
| 🔲 Brable RRP Debug M                                                           | roda                                                                                                    |
|                                                                                |                                                                                                    |

### Применение Setup Wizard – Для соединения со статическим IP адресом (IPoA)

Введите WAN IP Address, WAN Subnet Mask, предоставленные Вашим провайдером.

Выберите Use the following default gateway/DNS server addresses и введите ISP Gateway Address, IP адреса Primary и Secondary DNS Server, как то требуется Вашим провайдером. Нажмите Next для перехода к следующему окну Setup Wizard.

# Применение Setup Wizard – Для настройки WAN соединения

### NAT

Трансляцию сетевых адресов (Network Address Translation) можно включить или выключить с помощью выпадающего меню.

Имейте ввиду, что выключение NAT позволяет использовать только один компьютер для доступа к Интернет с помощью маршрутизатора. NAT включается/выключается на маршрутизаторе для всех соединений (т.е. Рvc0 – Рvc7), если он настроен для множества виртуальных соединений.

### Firewall

Используйте эту вкладку как для включения, так и для выключения межсетевого экрана. Если Вы отключите эту функцию, Вы не сможете сделать необходимые настройки в окнах Firewall Configuration и Filters в директории Advanced. Включите эти функции.

Нажмите на **Next** для перехода к следующему окну **Setup Wizard**.

| inter information provided to                                          | you by your 3P to configure the WUN IP settings.                                                                                                    |     |
|------------------------------------------------------------------------|----------------------------------------------------------------------------------------------------|-----|
| lotice: DHCP is not supporte<br>Configuring them with static           | t in IPoA mode. Oranging the default gateway or the DNS effects the whole syst<br>alues will disable the automatic assignment from other WAN connection. | em. |
| WAN IP Address:                                                        | 10.0.0.68                                                                                                    |     |
| WAN Subnet Mask:                                                       | 255.255.255.255                                                                                                    |     |
| <ul> <li>Use the following default</li> <li>Use IP Address:</li> </ul> | gataway:<br>10.0.0.1                                                                                                    |     |
| Use WAN Interface:                                                     | ipoe_0_12/pe_0_32                                                                                                    |     |
| Use the following DNS s                                                | erver addresses:                                                                                                    |     |
| Primary DNS server:                                                    | 168.95.1.1                                                                                                    |     |
| rinney prio schort                                                     |                                                                                                    |     |

| WAN SETTINGS                                                                                                    |  |  |  |  |
|----------------------------------------------------------------------------------------------------|--|--|--|--|
| Network Address Translation (HAT) allows you to share one Wide Area Network (WAN) IP address for multiple<br>computers on your Local Area Network (J.241). |  |  |  |  |
| Enable NAT                                                                                                    |  |  |  |  |
| Enable Rrewall 💌                                                                                                    |  |  |  |  |
| Enable IGMP Multicast, and WAN Service                                                                                                    |  |  |  |  |
| Enable IGMP Multicast                                                                                                    |  |  |  |  |
| Enable WAN Service 🔽                                                                                                    |  |  |  |  |
| Service Name: ipos_0_32                                                                                                    |  |  |  |  |
| Bads Next                                                                                                    |  |  |  |  |

### Применение Setup Wizard – Для настроек LAN

Вы можете настроить LAN IP адрес в соответствии с Вашими требованиями. Пул IP-адресов, используемый DHCP сервером, должен быть из той же сети, что и IP-адрес маршрутизатора. IP-адреса, доступные в DHCP пуле будут изменяться автоматически, если Вы изменяете IP-адрес маршрутизатора.

Введите запрашиваемые IP address и Subnet Mask.

Введите Start и END IP Address для DHCP Server или выключите DHCP Server.

Нажмите **Next** для перехода к следующему окну **Setup Wizard**.

### Применение Setup Wizard – Для настроек беспроводной LAN

Отметьте **Enable Wireless**, чтобы маршрутизатор мог работать в беспроводной среде.

**SSID** – это идентификатор беспроводной сети. Оставьте имя по умолчанию или же измените его. Если SSID по умолчанию изменяется, все другие устройства беспроводной сети должны использовать точно такой же идентификатор SSID. Нажмите **Next** для перехода к следующему окну и завершите работу Setup Wizard.

| WIRELESS SETUP                                                 |
|----------------------------------------------------------------|
|                                                                |
| Enable Wireless 📝                                              |
| Enter the wireless network name (also known as SSID).<br>SSID: |
| (Back) (Nect.)                                                 |
|                                                                |

| DEVICE SETUR                                                      |                                                                        |  |  |  |  |
|-------------------------------------------------------------------|------------------------------------------------------------------------|--|--|--|--|
| Configure the DS                                                  | Configure the DSL Router IP Address and Subnet Mask for LAN Interface. |  |  |  |  |
| IP Address:                                                       | 192.168.1.1                                                            |  |  |  |  |
| Subnet Mask:                                                      | 205, 255, 255, 0                                                       |  |  |  |  |
| Disable DHC                                                       | Disable DHCP Server                                                    |  |  |  |  |
| Bhable DHO                                                        | Enable DHOP Server                                                     |  |  |  |  |
| Start IP Add                                                      | 35: 192, 168, 1, 2                                                     |  |  |  |  |
| End IP Addr                                                       | 2 192.168.1.254                                                        |  |  |  |  |
| Leased Time                                                       | 10ur)(24                                                               |  |  |  |  |
| Configure the second IP Address and Subnet Mask for LAN interface |                                                                        |  |  |  |  |
|                                                                   | East, Fact                                                             |  |  |  |  |

#### Применение Setup Wizard - завершение и перезапуск

Подтвердить, что процесс установки завершен. Если Вы убеждены, что Вы правильно ввели информацию, нажмите на кнопку **Save/Reboot** для сохранения новой конфигурации и перезапуска маршрутизатора. Если Вам необходимо изменить настройки в предыдущем окне, нажмите на кнопку **Back**.

| WAN SETTINGS                                                               |                                                        |                                                                                                    |  |  |
|----------------------------------------------------------------------------|--------------------------------------------------------|----------------------------------------------------------------------------------------------------|--|--|
| WAN Setup - Summary                                                        |                                                        |                                                                                                    |  |  |
| Make sure that the sattings below match the sattings provided by your ISP. |                                                        |                                                                                                    |  |  |
| VPE / VCE                                                                  | 8/32                                                   |                                                                                                    |  |  |
| Connection Type:                                                           | PPPoE                                                  |                                                                                                    |  |  |
| Service Name:                                                              | pppce_8_32_1                                           |                                                                                                    |  |  |
| Service Category:                                                          | UBR                                                    |                                                                                                    |  |  |
| IP Address:                                                                | Automatically Assigned                                 |                                                                                                    |  |  |
| Service State:                                                             | Enabled                                                |                                                                                                    |  |  |
| NAT:                                                                       | Brabled                                                |                                                                                                    |  |  |
| Frewalt                                                                    | Enabled                                                |                                                                                                    |  |  |
| IGMP Multicest:                                                            | Disableci                                              |                                                                                                    |  |  |
| Quality Of Service:                                                        | Disabled                                               |                                                                                                    |  |  |
| Click "Save/Reboot"<br>NOTE: The configue                                  | to save these settings an<br>ation process takes about | d reboot router. Olds "Bads" to make any modifications.<br>1 minute to complete and your DSL Router will reboot.<br>Bads Save(Reboot |  |  |

**Не отключайте маршрутизатор при перезапуске.** После перезапуска маршрутизатора, Вы можете протестировать WAN соединение, проверив соединение с Интернет с помощью Вашего браузера.

| DSL ROUTER REBOOT                                                                                                    |                |
|----------------------------------------------------------------------------------------------------|----------------|
| The DSL Router has been configured and is rebooting.                                                                                                    |                |
| Close the DG, Router Configuration window and wait for 1 minute before reopening your web traconfigure your PC's IP address to match your new configuration. | rowser. If neo |
| Router Rebooting                                                                                                    |                |

# ADSL

Для доступа к окну ADSL (WAN) настроек, нажмите на кнопку **ADSL** с левой стороны окна, которое появится первым при успешном доступе к Web-менеджеру. Вы может добавить, удалить и отредактировать WAN-интерфейс с помощью этой страницы:

Чтобы добавить WAN соединение, нажмите на кнопку Add и следуйте пошаговой инструкции.

Для удаления WAN-соединения, отметьте соответствующее соединение (**Remove**) и нажмите на кнопку **Remove**.

Чтобы отредактировать WAN-соединение, выберите соответствующий WAN-интерфейс, нажмите кнопку Edit и следуйте пошаговой инструкции.

Нажмите на кнопку **Save/Reboot** для применения выполненных настроек.

#### Категория обслуживания

Настройки ATM позволяют пользователю настроить ATM Quality of Service (QoS) или параметры трафика для соответствия определенным требованиям. Изменение настроек QoS может снизить производительность некоторых наиболее часто используемых Интернет-приложений.

Если Вы планируете изменить настройки QoS или параметров трафика, свяжитесь с Вашим провайдером для получения информации, какие настройки возможны для Вашей учетной записи. Т.к. Ваш провайдер может и поддерживать те классы обслуживания, которые Вы планируете использовать.

Для настройки ATM QoS параметров выберите одну из категорий обслуживания, представленных здесь и введите значение PCR в поле для ввода. При выборе категории обслуживания VBR, дополнительный параметр (SCR) также должен быть определен.

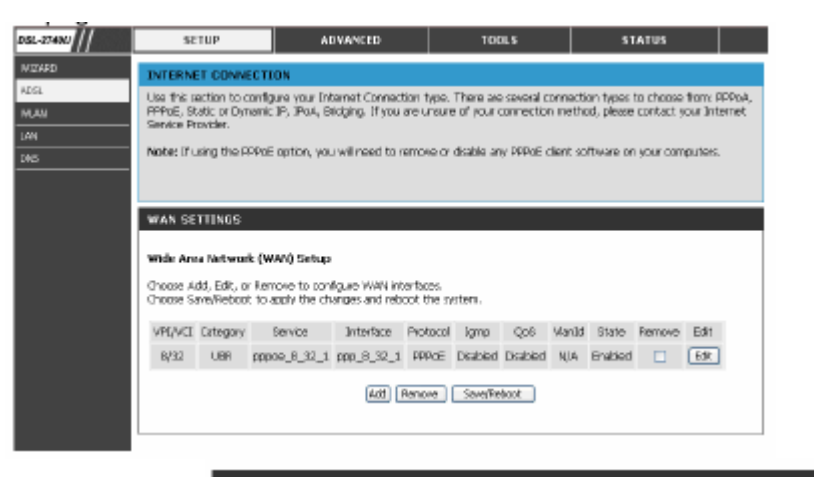

| an existing interf                                                                         | ace by selecting the checkbox to enable it.                                                                                                    |
|--------------------------------------------------------------------------------------------|----------------------------------------------------------------------------------------------------|
| VPE [0-255]                                                                                | D                                                                                                    |
| VCE [32-65535                                                                              | ] 22                                                                                                    |
| Service Category                                                                           | LIBR Without POR                                                                                                    |
|                                                                                            |                                                                                                    |
|                                                                                            |                                                                                                    |
|                                                                                            |                                                                                                    |
|                                                                                            |                                                                                                    |
| Enable Quality                                                                             | Of Service                                                                                                    |
| Enable Quality<br>Enabling packet<br>for CDR and Real<br>Advanced Sets                     | Of Service<br>lovel QoS for a PVC instruce performance for selected classes of applications. QoS cannot be set<br>time VBR. QoS consumes system resources; therefore the number of PVCs will be reduced. Use<br>in/Quality of Service to alogs procted for the applications.                        |
| Enable Quality<br>Enabling packet<br>for CBR and Real<br>Advanced Setu<br>Enable Quality C | Of Service<br>level QoS for a PVC improves performance for exected classes of applications. QoS cannot be set<br>time VER. QoS comumes system resources; therefore the number of PVCs will be reduced. Use<br><b>sp/quality of Service</b> to assign priorities for the applications.<br>If Service |

# WLAN

Для доступа к окну WLAN Settings, нажмите на ссылку WLAN с левой стороны окна, появляющегося первым при успешном доступе к Web-менеджеру.

Отметьте **Enable Wireless** для работы маршрутизатора в качестве беспроводного оборудования.

Отметьте Hide Access Point для того, чтобы SSID не был виден в беспроводной сети.

**SSID** идентифицирует членов Service Set. Согласитесь с именем по умолчанию или измените его. Если SSID по умолчанию изменен, все другие устройства беспроводной сети должны использовать тот же самый SSID.

Выберите свой регион из выпадающего списка **Country**, поскольку рабочие частоты различны для различных стран/регионов в зависимости от их нормативных документов.

В разделе Расширенные настройки представлены дополнительные настройки беспроводного соединения.

| DSL-2746U     | SET                         | UP                                                                                                    | ADVANCED                                                           | TOOLS                         | STATUS                              |  |  |  |  |  |  |  |
|---------------|-----------------------------|----------------------------------------------------------------------------------------------------|--------------------------------------------------------------------|-------------------------------|-------------------------------------|--|--|--|--|--|--|--|
| WIZARD        | WIRELES                     | S NETWORK                                                                                                    | i.                                                                 | •                             | · ·                                 |  |  |  |  |  |  |  |
| ADSL.<br>WLAN | Use this sec<br>may also ne | tion to config.<br>ed to be dupli                                                                                                    | ine the wineless settings for yo<br>cated on your Wineless Client. | ur D-Link Router. Please nots | e that changes made on this section |  |  |  |  |  |  |  |
| LAVI          | To protect<br>including W   | To protect your privacy you can configure wheless security features. This device supports several wheless security modes<br>including VPA-Personal and etc. |                                                                    |                               |                                     |  |  |  |  |  |  |  |
|               | Save Sett                   | Save Settings Don't Save Settings                                                                                                    |                                                                    |                               |                                     |  |  |  |  |  |  |  |
|               | WIRELES                     | S NETWORK                                                                                                    | SETTINGS                                                           |                               |                                     |  |  |  |  |  |  |  |
|               | 🕑 Bre                       | ble Wineless                                                                                                    |                                                                    |                               |                                     |  |  |  |  |  |  |  |
|               | 🗆 Hida                      | Access Point                                                                                                    |                                                                    |                               |                                     |  |  |  |  |  |  |  |
|               | SSID:                       | D-Link ADSL Rou                                                                                                    | ter                                                                |                               |                                     |  |  |  |  |  |  |  |
|               | BSSID                       | 00:03:09:64:6                                                                                                    | 0.29                                                               |                               |                                     |  |  |  |  |  |  |  |
|               | Country:                    | UNITED RINGED                                                                                                    | M                                                                  | *                             |                                     |  |  |  |  |  |  |  |
|               | 🗌 Bra<br>Guest SSI          | ble Wireless G.<br>X Guest                                                                                                    | est Network                                                        |                               |                                     |  |  |  |  |  |  |  |
|               |                             |                                                                                                    |                                                                    |                               |                                     |  |  |  |  |  |  |  |
|               |                             |                                                                                                    |                                                                    |                               |                                     |  |  |  |  |  |  |  |
|               |                             |                                                                                                    |                                                                    |                               |                                     |  |  |  |  |  |  |  |

# LAN

Вы можете настроить LAN IP-адрес в соответствии с Вашими требованиями. Многим пользователям подойдут настройки по умолчанию и DHCP-сервис для управления настройками IP в их сети. IP адрес маршрутизатора – основной адрес, используемый для определения пула DHCP. IP-адреса, доступные в DHCP пуле IP-адресов будут изменяться автоматически, если Вы изменяете IP-адрес маршрутизатора.

Для доступа к окну с настройками LAN, нажмите кнопку LAN на странице Setup.

Для изменения **IP Address** или **Subnet Mask**, введите соответствующие значение и нажмите на кнопку **Save Settings**. Всплывающее окно попросит Вас перезагрузить маршрутизатор. Нажмите **ОК** для перезагрузки маршрутизатора.

IGMP Snooping: IGMP snooping – функция, которая позволяет устройству второго уровня (коммутатор) "прослушивать" IGMP-диалог между хостами и маршрутизаторами.

Standard Mode: прослушивание и пересылка Blocking Mode: прослушивание и блокировка

**DHCP:** DHCP сервер включен по умолчанию для Ethernet Когда на маршрутизаторе используется DHCP, он становится шлюзом по умолчанию для DHCP-клиента. Помните, что при изменении IPадреса маршрутизатора диапазон IP-адресов в пуле DHCP на сети LAN также будет изменен. Пул IP-адресов может содержать до 253 IPадресов.

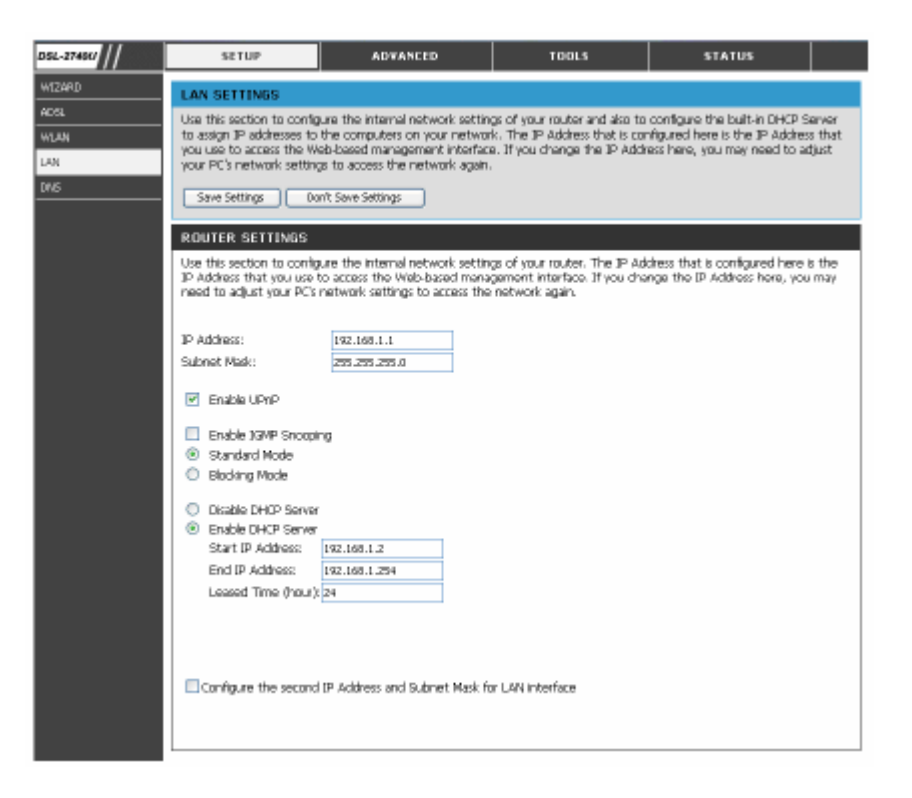

# DNS

При использовании настройки DNS relay, маршрутизатор будет принимать DNS-запросы от хостов LAN и пересылать их на DNS-сервер Вашего провайдера или какой-либо другой DNS-сервер. DNS relay может автоматически обнаруживать IP-адрес DNS или он может быть вручную введен пользователем. Вы можете также отключить опцию DNS relay и настроить хосты на Вашей LAN для использования DNS-серверов напрямую. Большинство пользователей, использующих маршрутизатор для DHCP сервиса на LAN и DNS-серверы на сети провайдера, должны отметить Enable Automatic Assigned DNS.

Если у Вас есть DNS IP-адреса, назначенные Вашим провайдером, введите эти IP-адреса в доступные поля **Primary DNS Server** и **Secondary DNS Server**.

Когда Вы выполнили соответствующие настройки DNS, нажмите на кнопку Save Settings.

| DSL-27401/                 | SETUP                                                                                                    | ADVANCED                                                                                                    | TOOLS                                                                                                    | STATUS                                                                                             |
|----------------------------|----------------------------------------------------------------------------------------------------|----------------------------------------------------------------------------------------------------|----------------------------------------------------------------------------------------------------|----------------------------------------------------------------------------------------------------|
| WIZARD                     | DNS SERVER CONFIG                                                                                            | URATION                                                                                                    |                                                                                                    |                                                                                                    |
| ADSL<br>WLAN<br>LAN<br>DNS | If Enable Automatic Assi<br>one of the PRPOA, PRPO<br>selected, enter the prima<br>configuration. You must r | pred DNB' checkbox is selected<br>5 or MBR/DHOP enabled PVO(s)<br>ry and optional secondary DNS<br>raboot the router to make the<br>p) See Settors | i, this router will accept the<br>during the connection estab<br>server IP addresses. Click Sa<br>new configuration effactive. | inst received DNS assignment from<br>latiment. If the checkbox is not<br>we'button to save the new |
|                            |                                                                                                    |                                                                                                    |                                                                                                    |                                                                                                    |
|                            | Enable Automatic A                                                                                           | ssigned DNS                                                                                                    |                                                                                                    |                                                                                                    |
|                            | Secondary DNS server:                                                                                        |                                                                                                    |                                                                                                    |                                                                                                    |
|                            |                                                                                                    |                                                                                                    |                                                                                                    |                                                                                                    |
|                            |                                                                                                    |                                                                                                    |                                                                                                    |                                                                                                    |
|                            |                                                                                                    |                                                                                                    |                                                                                                    |                                                                                                    |
|                            |                                                                                                    |                                                                                                    |                                                                                                    |                                                                                                    |

# РАСШИРЕННЫЕ НАСТРОЙКИ

Этот раздел включает расширенные функции для сетевого управления и безопасности, а также административные инструменты для управления маршрутизатором, просмотра статистики и другой информации для контроля за производительностью и поиска неисправностей.

# РАСШИРЕННЫЕ HACTPOЙKИ ADSL

Окно **ADSL Configuration** позволяет пользователю настроить конфигурацию ADSL протоколов. Для большинства учетных записей ADSL будут работать настройки по умолчанию (*ADSL2+*). Не изменяйте настройки, если Вы не получили соответствующие инструкции от Вашего провайдера. Для применения ADSL настроек, выберите необходимые пункты и нажмите на кнопку Save Settings.

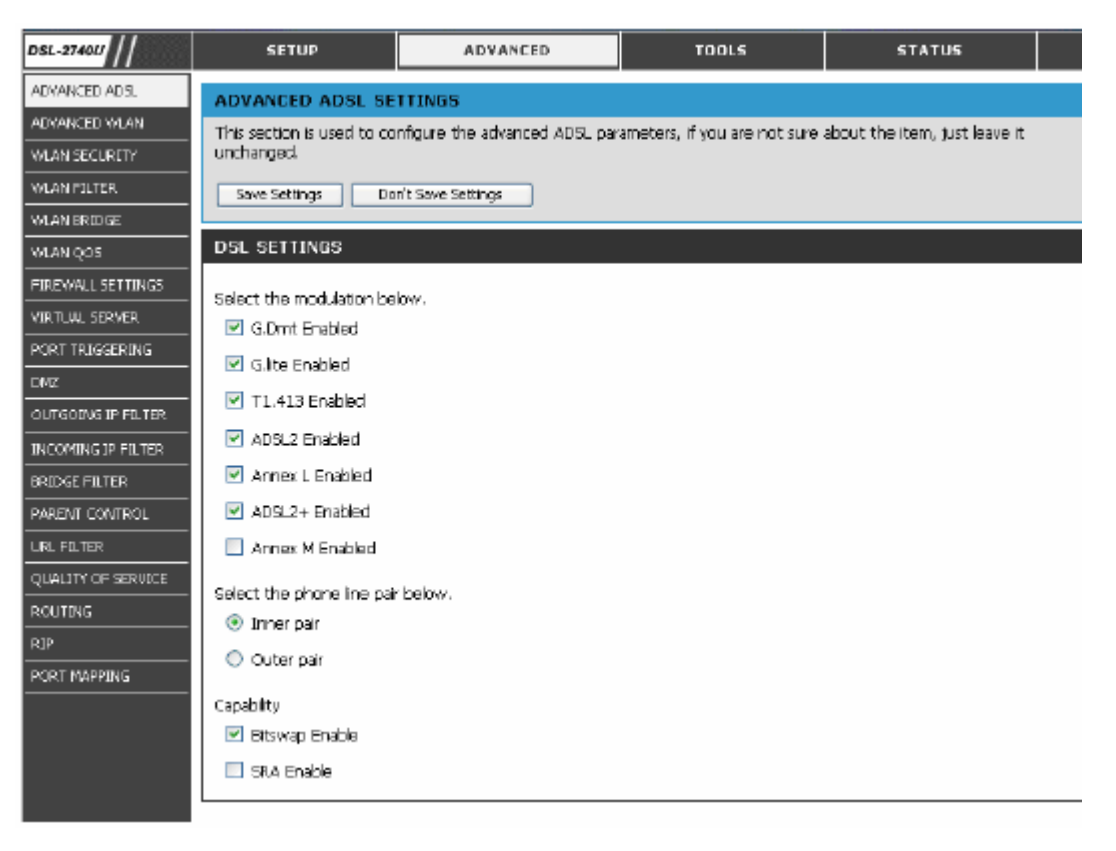

# РАСШИРЕННЫЕ НАСТРОЙКИ WLAN

Страница ADVANCED WLAN позволяет манипулировать расширенными настройками беспроводного соединения. Большинству пользователей будет целесообразно работать при настройках по умолчанию.

**AP Isolation:** применяется для отделения беспроводных клиентов,

подключенных к различным точкам доступа АР.

**Channel:** Рабочий канал Вашей точки доступа. Каналы различны для разных стран в зависимости от нормативных документов.

**802.11 Mode:** Выберите **Mixed 802.11ng and 802.11b** для работы в режиме b/g/n.

Bandwidth: Диапазон каналов. Максимальная скорость для 20 МГц - 130 Мбит/с. Максимальная скорость для 40 МГц - 270 Мбит/с.

**802.11n Rate:** Выберите **Auto** для работы во всех доступных диапазонах передачи. Или выберите определенный диапазон для использования.

Fragmentation Threshold: Максимальный размер кадра. Кадр, который больше порогового значения, разбивается на несколько пакетов. Диапазон - 256~2346 бит.

**RTS Threshold:** Если сетевой пакет меньше, чем предустановленное пороговое значение RTS, механизм RTS/CTS не будет подключен. Маршрутизатор посылает кадры Request to Send (RTS) к определенной передающей станции и согласует передачу кадра данных. После получения RTS, беспроводная станция отвечает кадром Clear to Send (CTS) для получения права начать передачу. Допустимый диапазон 0~2347 бит.

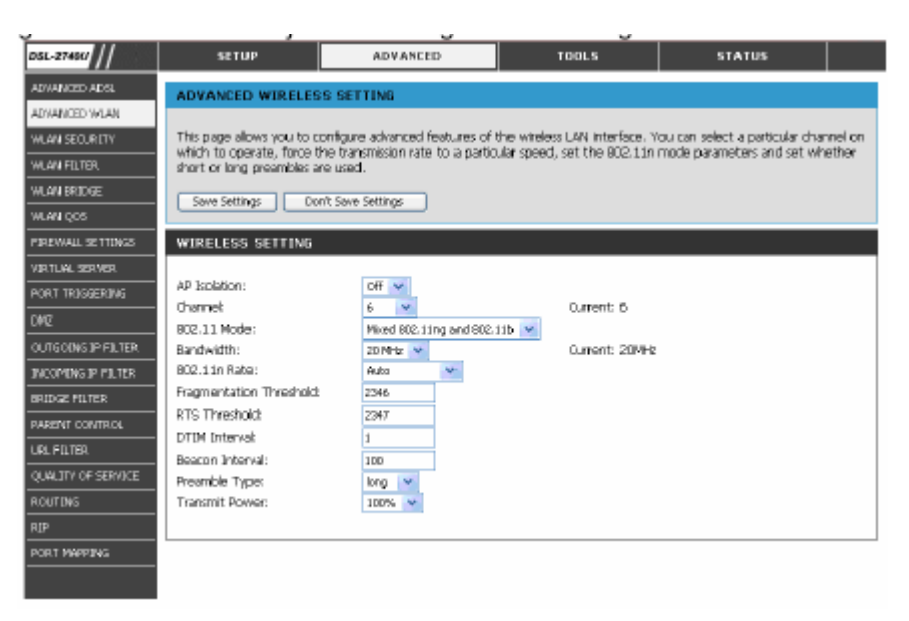

**DTIM Interval:** Интервал Delivery Traffic Indication Message (DTIM). Поле DTIM отсчитывается в обратном направлении для информирования клиентов по прослушиванию широковещательных и многоадресных сообщений. Когда маршрутизатор поместил в буфер широковещательный или многоадресный трафик для соответствующих клиентов, он посылает следующий DTIM через определенный DTIM-интервал. Клиенты прослушивают сигнальные сообщения (Beacon) и готовятся к получению широковещательного или многоадресного сообщения. Допустимый диапазон значений **1~255** милисекунд.

Beacon Interval: Значение временного интервала Beacon Interval частоту отправления сообщения beacon. beacon – это широковещательный пакет маршрутизатора для синхронизации беспроводной сети. Допустимое значение от 1 до 65535 милисекунд.

Preamble Type: preamble применяется для синхронизации передатчика и приемника. Short preamble улучшает производительность, но не все беспроводные клиенты поддерживают short preamble.

Transmit Power: доступно 5 уровней мощности передачи: 20%, 40%, 60%, 80% и 100%.

## Безопасность WLAN

В окне **WLAN Security**, выберите вид безопасности, который Вы хотите настроить. В зависимости от выбранного метода окно изменится, открывая специальные настройки этого метода. Опции беспроводной безопасности маршрутизатора включают WEP, 802.1x, WPA, WPA-PSK (Pre- Shared Key), WPA2, WPA2-PSK, смешанный WPA/WPA2, смешанный WPA/WPA2-PSK.

### WEP

В маршрутизаторе предусмотрено 64-, или 128-битное шифрование с четырьмя ключами.

Выберите Network Authentication из выпадающего списка. (Shared лучше, чем Open) Выберите Encryption Strength из выпадающего меню. (128-bit лучше, чем 64-bit)

Определите ключ шифрования из выпадающего меню Current Network Key.

Введите ключ в поле **Network Key** 1~4. (Длина ключа обозначена в нижней части окна.)

Нажмите на кнопку **Save Settings** для применения настроек.

| DSL-27494/         | SETUP                        | ADVANCED                             | TOOLS                      | STATUS                    |        |
|--------------------|------------------------------|--------------------------------------|----------------------------|---------------------------|--------|
| ADVI ANICED ADSL   | ADVANCED WIRELESS            | SECURITY                             |                            |                           |        |
| ADVANCED WLAN      | The security settings are up | sed to protect your wireless netw    | ork from unauthorized use. | Please make the same conf | ila an |
| WLAN SECURITY      | your wireless clients so the | can communicate with the rout        | er.                        |                           | -      |
| WLAN FILTER        | Save Settings Don's          | Seve Settings                        |                            |                           |        |
| WLAN BRIDGE        |                              |                                      |                            |                           |        |
| WLAN QOS           | ADVANCED WIRELESS            | SECURITY                             |                            |                           |        |
| FOREWALL SETTONOS  | Network Authentication:      | Shared 🛩                             |                            |                           |        |
| VIRTUAL SERVER     | WEP Encountion:              | Fruihland N                          |                            |                           |        |
| PORT TRIGGERING    | Encryption Strength:         | 128-bit ¥                            |                            |                           |        |
| CM2                | Current Network Key:         | 1 🛩                                  |                            |                           |        |
| OUTGOING IP FILTER | Network Key 1:               |                                      |                            |                           |        |
| INCOMING IP FILTER | Network Key 2:               |                                      |                            |                           |        |
| BRIDGE FELTER      | Network Key 3:               |                                      |                            |                           |        |
| PARENT CONTROL     | Natwork Kay 4:               |                                      |                            |                           |        |
| URL FILTER         | Enter 13 ASCII characters    | or 26 hexadecimal clicits for 1.28-l | it encryption keys         |                           |        |
| QUALITY OF SERVICE | Enter 5 ASCII characters o   | 1D hexadecimal digits for 64-bit     | encryption keys            |                           |        |
| ROLITINS           |                              |                                      |                            |                           |        |
| qIP                |                              |                                      |                            |                           |        |
| PORT MAPPINS       |                              |                                      |                            |                           |        |
|                    |                              |                                      |                            |                           |        |

### 802.1x

Некоторые эксперты по сетевой безопасности сейчас рекомендуют применение на беспроводных сетях 802.1X для преодоления слабых сторон стандарта WEP. Сервер RADIUS используется для аутентификации всех потенциальных пользователей. Выберите 802.1x из выпадающего меню **Network Authentication**.

Введите данные для Вашего RADIUS-сервера: IP Address, Port, and Key.

Настройте WEP шифрование. (Для детального

описания обратитесь к разделу выше) Нажмите на кнопку **Save Settings** для применения настроек.

### WPA-PSK

Настройка WPA-PSK похожа на настройку WEP. Длина ключа может быть от 8 до 63 ASCII кодов.

| ADVANCED WIRELESS SECURITY                                          |                                         |  |  |  |  |  |
|---------------------------------------------------------------------|-----------------------------------------|--|--|--|--|--|
| Network Authentication:                                             | WPA-P3K                                 |  |  |  |  |  |
| WPA Pre-Shared Key:<br>WPA Group Rekey Interval:<br>WPA Encryption: | Oick here to display       0       TKJP |  |  |  |  |  |

### WPA (Wi-Fi Protected Access)

Протокол Wi-Fi Protected Access был разработан для улучшения процесса шифрования данных, который достаточно слабый в WEP, и обеспечения более защищенной аутентификации пользователя по сравнению с WEP.

С целью наиболее оптимальной работы WPA, необходимо установить сервер RADIUS в Вашей сети для аутентификации пользователей. Для большинства домашних и пользователей SOHO, WPA-PSK – самый простой путь обеспечить адекватную защиту Вашей беспроводной сети.

| ADVANCED WIRELESS SECURITY |         |   |  |  |
|----------------------------|---------|---|--|--|
| Network Authentication:    | WPA     | ~ |  |  |
| WPA Group Rekey Interval:  | ٥       |   |  |  |
| RADIUS Server IP Address:  | 0.0.0.0 |   |  |  |
| RADIUS Port:               | 1812    |   |  |  |
| RADIUS Key:                |         |   |  |  |
| WPA Encryption :           | ткір 🔽  |   |  |  |

Выберите Ваш метод беспроводной аутентификации из выпадающего меню **Network Authentication**. Введите **RADIUS Server IP Address**, **Port**, и **Key**.

Выберите метод шифрования из выпадающего меню WPA Encryption.

Нажмите Save Settings для применения настроек.

# ФИЛЬТР WLAN

**WLAN Filter** используется для контроля за беспроводными устройствами клиента на базе МАС-адресов. Вы можете выбрать, разрешить или запретить определенные МАС-адреса.

Нажмите на кнопку **Add** для отображения oкнa WLAN Filter configuration.

Введите определенный МАС адрес и нажмите на кнопку **Save Settings** для применения настроек.

Нажмите на кнопку **MAC Restrict Mode** для выбора правила фильтрации (**Allow** or **Deny**) и включения WLAN-фильтра.

| DSL-27401/         | SETUP                      | ADVANCED                     | TOOLS | STATUS |  |
|--------------------|----------------------------|------------------------------|-------|--------|--|
| ADVANCED ADSL      | WEAN MAC FILTER            |                              |       |        |  |
| ADVANCED WLAN      | This section is used to co | nfigure the WLAN MAC Filter. |       |        |  |
| WLAN SECURITY      |                            |                              |       |        |  |
| WLAN FILTER        | Add Remove                 |                              |       |        |  |
| WLAN BRIDGE        | WIRELESS MAC FILT          | ER                           |       |        |  |
| WLAN QOS           |                            |                              |       |        |  |
| FIREWALL SETTINGS  | MAC Restrict Mode: 💿       | Disabled 🔘 Allow 🔘 D         | eny   |        |  |
| VIRTUM, SERVER     |                            |                              |       |        |  |
| PORT TRIGGERING    | MAC Address                | Remove                       |       |        |  |
| DMZ                |                            |                              |       |        |  |
| OUTGOING IP FILTER | L                          |                              |       |        |  |
| INCOMING IP FILTER |                            |                              |       |        |  |
| BRIDGE FILTER      |                            |                              |       |        |  |
| PARENT CONTROL     |                            |                              |       |        |  |
| LIRL FILTER        |                            |                              |       |        |  |
| QUALITY OF SERVICE |                            |                              |       |        |  |
| ROUTING            |                            |                              |       |        |  |
| RJP                |                            |                              |       |        |  |
| PORT MAPPING       |                            |                              |       |        |  |

# **MOCT WLAN**

Беспроводный мост применяется для передачи AP трафика между другими точками доступа AP. Вы можете выбрать режим Wireless Bridge (также известный как Wireless Distribution System) для выключения функциональности точки доступа. Выбор Access Point включает функциональность точки доступа. Функционал беспроводного моста все еще будет доступен и беспроводные станции будут иметь возможность взаимодействовать с AP. Выберите Disabled в Bridge Restrict для выключения ограничений доступа к беспроводному мосту. В этом случае любой беспроводный мост сможет получить доступ. Выбор Enabled или Enabled (Scan) включит ограничения доступа к беспроводному мосту. Тогда доступ будут получать только точки доступа, указанные в Remote Bridges. Только точки доступа AP, работающие на одном и том же канале могут быть объединены в мост.

**Примечание** Функция беспроводного моста доступна только в том случае, когда выключено 802.11n. Пожалуйста, перед настройкой беспроводного моста обратитесь к странице **ADVANCED WLAN**, чтобы выключить 802.11n.

Выберите **AP Mode** из выпадающего меню. Выберите **Enabled** в выпадающем меню **Bridge Restrict** и введите MAC адрес точки доступа AP, которая будет применяться для построения моста. Или выберите **Enabled (Scan)** в выпадающем меню **Bridge Restrict**, и маршрутизатор начнет искать и отображать доступные точки доступа AP.

Отметьте соответствующую АР.

Нажмите на кнопку **Save Settings** для применения настроек.

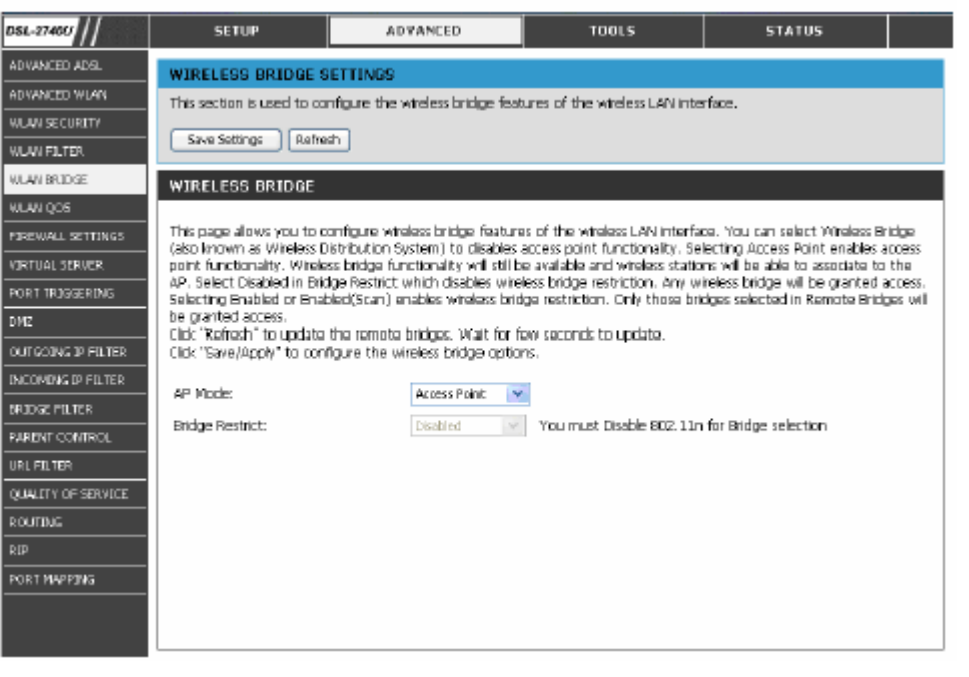

# WLAN QOS

WLAN QoS (Quality of Service), также называемый WMM (Wi-Fi Multi-media), служит для приоритезации пакетов, чувствительных к задержкам (голос, видео и т.д.)

**Примечание** WMM не поддерживает IEEE 802.11n. Вы должны выключить 802.11n в разделе **ADVANCED WLAN** перед настройкой WMM.

Выберите Enabled из выпадающего списка WMM (Wi-Fi Multimedia).

Выберите **Disabled** из выпадающего списка **WMM No Acknowledgement**, если качество Вашего беспроводного канала хорошее. В результате может возрасти полоса пропускания.

Нажмите на кнопку **Add QoS Entry**, чтобы увидеть окно QoS configuration (настройки QoS).

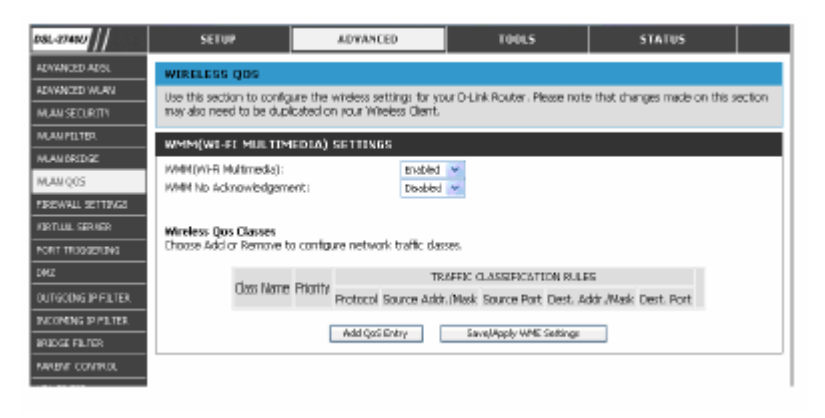

Введите имя правила.

Выберите приоритет из выпадающего списка Wireless Transmit Priority (1~4, больший номер имеет больший приоритет).

Определите правила классификации трафика. Классификация определяется по следующим параметрам: Protocol, Source/Destination IP Address, and Source/Destination Port.

Нажмите на кнопку **Save Settings** для применения этого правила.

Нажмите на кнопку Save/Apply WME Settings для применения настроек.

| ADD/EDIT WIRELESS QOS RULE                                                      |                               |
|---------------------------------------------------------------------------------|-------------------------------|
| Traffic Gass Nome:<br>Assign Wireless Priority                                  |                               |
| Wreless Transmit Priority:<br>Specify Traffic Classification Rules<br>Protocol: | 0 - WMM Best Bffort (default) |
| Source IP Address:                                                              |                               |
| Source Subnet Mask:                                                             |                               |
| UDP/TCP Source Port (port or port;port);<br>Dectination ID Address;             |                               |
| Destination Subnet Mask:                                                        |                               |
| UDP/TCP Destination Port (port or port:port);                                   |                               |
|                                                                                 |                               |

# МЕЖСЕТЕВОЙ ЭКРАН

Окно Firewall Configuration позволяет выбрать специальные предопределенные политики, предназначенные для защиты против определенных типов атак. Выделяют два основных типа защиты (DoS, Port Scan), которые могут быть включены.

**SPI:** SPI (Stateful Packet Inspection) – функция межсетевого экрана, которая дает возможность проверить пакеты данных. Позволяет прохождение только разрешенных пакетов.

**DoS and Port Scan Protection:** Атаки по типу отказа в обслуживании DoS (denial-ofservice) характеризуются попыткой атакующих сделать невозможным доступ к услуге зарегистрированным пользователям. К таким атакам относятся: попытки флуда в сети, при которых становится невозможным распространение нормального сетевого трафика, попытки разрушить соединение между двумя машинами и т.д. Защита сканирования портов разработана для ОТ блокировки попыток обнаружить уязвимые порты или услуги, которые могут быть использованы в атаках со стороны WAN.

VPN Passthrough: Выберите определенный тип VPN, отметив VPN Passthrough, если за маршрутизатором находится клиент VPN.

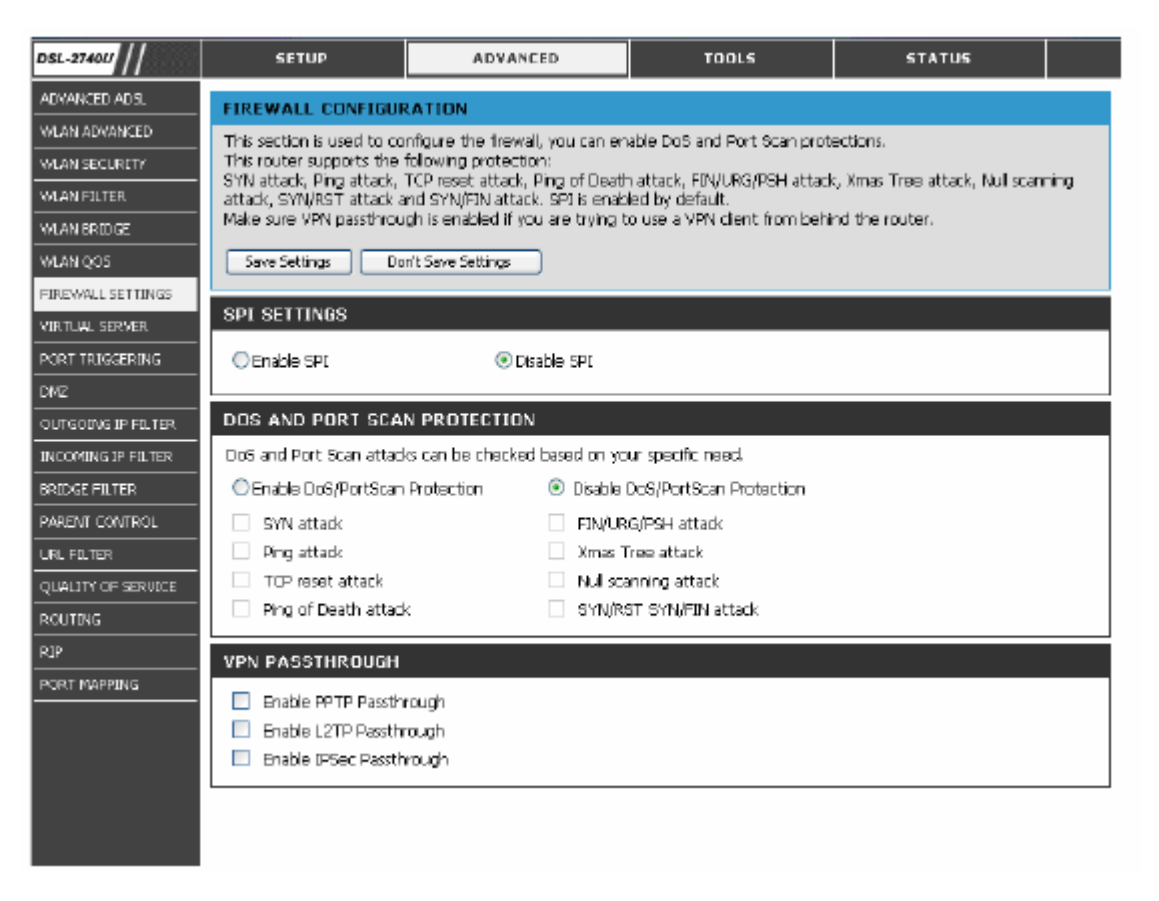

# ВИРТУАЛЬНЫЙ СЕРВЕР

Функция виртуального сервера позволяет удаленным пользователям иметь доступ к таким сервисам Вашей LAN, как FTP - для передачи файлов или SMTP и POP3 для передачи e-mail. DSL-2740U будет принимать удаленные запросы для этих сервисов с Вашего глобального IP-адреса, используя определенный TCP или UDP протокол и номер порта, а затем перенаправлять эти запросы в Вашу LAN сеть на IP адрес хоста, который Вы задали. Помните, что определенный IP адрес должен быть из заданного диапазона подсети.

Нажмите на кнопку Add A Rule, чтобы вывести окно конфигурации виртуального сервера (virtual server configuration). Выберите сервис выпадающего ИЗ меню для предустановленного сервера или выберите Custom Server для определения Вашего сервера. Введите IP-адрес Вашего сервера, протокол и номер порта. Нажмите на кнопку Add Rules для применения настроек. Server IP Address: IP-адрес Вашего сервера. **External Port Start/End:** Номер начального и конечного порта для удаленных пользователей **Protocol:** Используемый Вашим сервером протокол Internal Port Start/End: Номер начального и конечного порта, на которые

маршрутизатор будет пересылать информацию (в большинстве случаев они точно такие же, как номера внешних портов)

**Примечание:** На маршрутизаторе предустановлено много различных правил для специальных функций, таких как Internet-игры, VPN, потоковое и интерактивное мультимедиа, p2p, приложения сетевого управления и т.д.

| 051.27400          | SETUP                       | ADVANCED                           |             | 10          | 01.5 5                     | STATUS                     |  |  |  |  |  |  |
|--------------------|-----------------------------|------------------------------------|-------------|-------------|----------------------------|----------------------------|--|--|--|--|--|--|
| ADVANCED ADSL      | ADVANCED VIRTUA             | AL SERVERS                         |             |             |                            |                            |  |  |  |  |  |  |
| ADVANCED WUAN      |                             |                                    |             |             |                            |                            |  |  |  |  |  |  |
| VILAN SECLIRITY    | Select the service name, a  | nd enter the server IP :           | address ar  | d clide %e  | td Rules" to forward IP pa | ckets for this service to  |  |  |  |  |  |  |
| VLAN PILTER        | the specified server.       |                                    |             |             |                            |                            |  |  |  |  |  |  |
| VILAN ERIDGE       | NOTE: The "Internal Port    | End <sup>®</sup> cannot be changed | d It is the | same as '   | External Port End" normal  | ly and will be the same as |  |  |  |  |  |  |
| VILAN QOS          | the "Internal Port Start" o | r "External Port End" if e         | other one   | is modified | 4                          |                            |  |  |  |  |  |  |
| PIPEWAL SETTINGS   | Add Pales Back              | Add Fader Bade                     |             |             |                            |                            |  |  |  |  |  |  |
| VIRTUAL SERVER     |                             |                                    |             |             |                            |                            |  |  |  |  |  |  |
| PORT TREGERING     | VIRTUAL SERVER RU           | LES                                |             |             |                            |                            |  |  |  |  |  |  |
| DM2                | Server Name:                |                                    |             |             |                            |                            |  |  |  |  |  |  |
| OUTGOING IP FILTER | Select a Service:           | Select Or                          | *           |             | ×                          |                            |  |  |  |  |  |  |
| INCOMING IP FILTER | O Custom Server:            |                                    |             |             |                            |                            |  |  |  |  |  |  |
| ERIDGE FILTER      | Server IP Address           | 192.168.2                          | 1.          |             |                            |                            |  |  |  |  |  |  |
| PARENT CONTROL     |                             |                                    |             |             |                            |                            |  |  |  |  |  |  |
| URL PELTER         | External Port Start         | External Port End                  | Pro         | rtocal      | Internal Port Start        | Internal Port End          |  |  |  |  |  |  |
| QUALITY OF SERVICE |                             |                                    | TOP         | *           |                            |                            |  |  |  |  |  |  |
| ROUTING            |                             |                                    | TCP         | ¥           |                            |                            |  |  |  |  |  |  |
| RDP                |                             |                                    | TOP         | ¥           |                            |                            |  |  |  |  |  |  |
| PORT MAPPING       |                             |                                    | TCP         | v           |                            |                            |  |  |  |  |  |  |
|                    |                             |                                    | DCP.        |             |                            |                            |  |  |  |  |  |  |
|                    |                             |                                    | 1.00        |             |                            |                            |  |  |  |  |  |  |
|                    |                             |                                    | TCP         | ~           |                            |                            |  |  |  |  |  |  |
|                    |                             |                                    | TCP         | *           |                            |                            |  |  |  |  |  |  |
|                    |                             |                                    | TCP         | Y           |                            |                            |  |  |  |  |  |  |
|                    |                             |                                    | TOP         | ¥           |                            |                            |  |  |  |  |  |  |
|                    |                             |                                    | TCP         | ¥           |                            |                            |  |  |  |  |  |  |
|                    |                             |                                    | TOP         | ~           |                            |                            |  |  |  |  |  |  |
|                    |                             |                                    | TCP         | ¥           |                            |                            |  |  |  |  |  |  |
|                    |                             |                                    |             |             |                            |                            |  |  |  |  |  |  |

### Переключение портов

Переключатель портов динамически открывает 'Open Ports' на межсетевом экране, когда приложение устанавливает TCP/UDP соединение.

Нажмите кнопку Add Rule для перехода к окну настройки переключения портов.

Выберите приложение из выпадающего меню или выберите **Custom Application**, чтобы ввести Ваше собственное правило.

Введите номера Ваших trigger/open портов и trigger/open протокола.

Нажмите на кнопку Add A Rule для применения настроек.

- Trigger PortНомер переключаемого порта,Start/End:инициируемого локальным хостом
- Trigger
   Переключаемый протокол, инициируемый

   Protocol:
   локальным хостом.
- Open Port
   Номера открытых портов для удаленных

   Start/End:
   пользователей
- Open
   Открытые протоколы для удаленных

   Protocol:
   пользователей

| 051-27400         | SETUP                                | ADVAN                  | ED                | TOOLS                  | STATI                  | к             |          |
|-------------------|--------------------------------------|------------------------|-------------------|------------------------|------------------------|---------------|----------|
| ADAANCED ADSL     | PORT TRIGGERING                      | SETUP                  |                   |                        |                        |               |          |
| KOARNOED WLAN     | Some applications requ               | are that specific port | s in the Router's | frewal be opened for   | access by the remo     | te parties. P | Aart .   |
| VLAN SECURITY     | Trigger dynamically ope              | ensup the 'Open Po     | rts' in the frewa | when an application    | on the LAN initiates : | тсрлор        |          |
| VLAN PILTER.      | establish new connect                | ions back to the app   | lication on the L | 4N side using the 'Ope | n Ports', A maximum    | 32 entries    | can be   |
| LANBRIDGE         | configured.                          |                        |                   |                        |                        |               |          |
| NUAN QOS          | Add A Rule 8                         | Sack                   |                   |                        |                        |               |          |
| IREWALL SETTINGS  |                                      |                        |                   |                        |                        |               |          |
| IRTUAL SERVER     | PORT TRIGGERING                      | RULES                  |                   |                        |                        |               |          |
| ORT TRISGERING    | Application Name:                    |                        |                   |                        |                        |               |          |
| NZ                | <ul> <li>Select an applic</li> </ul> | ations                 |                   | select one             | ~                      |               |          |
| UTGOING IP PILTER | O Oustom applicat                    | tion:                  |                   |                        |                        |               |          |
| NCOMING IP FILTER |                                      |                        |                   |                        |                        |               |          |
| RIDGE MILTER      | Tigger Port Start                    | Trigger Port End       | Trigger Proto     | col Open Port Star     | t Open Port End        | Open Pro      | nocal    |
| ARENT CONTROL     |                                      |                        | TCP 💌             |                        |                        | TOP           | 4        |
| ALFILTER.         |                                      |                        | TCP 💌             |                        |                        | TOP           | 4        |
| AULITY OF SERVICE |                                      |                        | TCP 💌             |                        |                        | TOP           | ~        |
| OUTING            |                                      |                        | TCP 💌             |                        |                        | TOP           | -        |
| 9P                |                                      |                        | 100               |                        |                        | ten           |          |
| ORTINARPING       |                                      |                        | 100 100           |                        |                        |               | <u> </u> |
|                   |                                      |                        | TCP 💙             |                        |                        | TOP           | ۳.       |
|                   |                                      |                        |                   |                        |                        |               |          |
|                   |                                      |                        | TCP 🤟             |                        |                        | TOP           | 4        |

### DMZ

Поскольку некоторые приложения не совместимы с NAT, маршрутизатор поддерживает функцию DMZ. Этот IP-адрес не защищен NAT и все открытые порты этого хоста будут доступны из Интернет. Если Вы организуете DMZ, установите также такие средства, как антивирус и т.п., для защиты соответствующих персональных компьютеров в Вашей сети LAN от возможного инфицирования через DMZ.

Для назначений DMZ IP-адреса, введите IP-адрес сервера или устройства в Вашей LAN сети в поле DMZ Host IP Address и нажмите на кнопку Save Settings. Для удаления данной настройки, удалите IP-адрес в данном поле и нажмите на кнопку Save Settings.

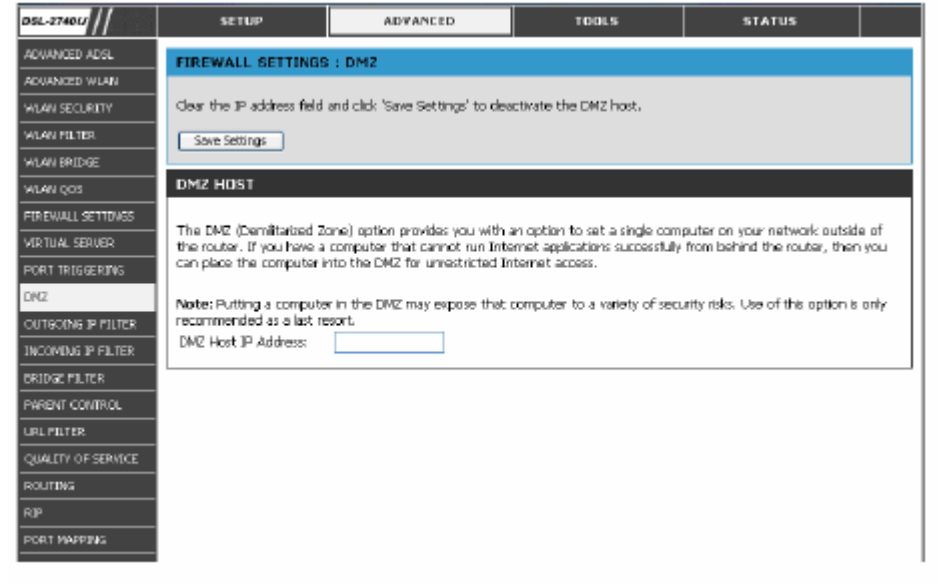

# IP-фильтр для исходящего трафика

По умолчанию, передача всех исходящих пакетов разрешена. Чтобы заблокировать пакеты определенного типа от локальных хостов, создайте IP-фильтр для исходящего трафика.

Нажмите на кнопку Add A Rule, для того, чтобы увидеть окно настройки IP-фильтра. Введите имя фильтра и как минимум один из следующих критериев: Protocol (протокол), Source/Destination IP Address (IP адрес источника/назначения и Source/Destination Port (порт источника/назначения).

Нажмите кнопку **Add A Rules** для применения настроек.

| DSL-27401/         | SETUP                                                                           | ADVANCED                             | TOOLS                    | 9                   | STATUS                |         |
|--------------------|---------------------------------------------------------------------------------|--------------------------------------|--------------------------|---------------------|-----------------------|---------|
| ADVANCED ADSL      | ADD IP FILTER OU                                                                | TGOING                               |                          |                     |                       |         |
| ADVANCED WLAN      | The screen allows you to                                                        | create a filter rule to identify o   | utgoing IP traffic by sp | ecifying a new fil  | ter name and at le    | ast one |
| WLAN SECURITY      | <ul> <li>condition below. All of the<br/>Rule' to add and activate :</li> </ul> | e specified conditions in this filts | er rule must be satisfie | d for the rule to f | take effect. Click 'A | add A   |
| WLAN FILTER        |                                                                                 |                                      |                          |                     |                       |         |
| WLAN BRIDGE        | Add A Rule Back                                                                 |                                      |                          |                     |                       |         |
| WLAN QOS           | OUTGOING IP FUITER                                                              | RILE                                 |                          |                     |                       |         |
| FIREWALL SETTINGS  |                                                                                 | HOLE                                 |                          |                     |                       |         |
| VIRTUAL SERVER     | Fiter Name:                                                                     |                                      |                          |                     |                       |         |
| PORT TRUGGERING    | Protocol:                                                                       |                                      |                          | Y                   |                       |         |
| DMZ                | Source IP address:                                                              |                                      |                          |                     | ]                     |         |
| OUTGOING IP FILTER | Source Subnet Mask:                                                             |                                      |                          |                     |                       |         |
| INCOMING IP FOLTER | Source Port (port or port                                                       | aport):                              |                          |                     |                       |         |
| BRIDGE FILTER      | Destination JP address:                                                         |                                      |                          |                     |                       |         |
| PARENT CONTROL     | Destination Subject Mask:                                                       |                                      |                          |                     |                       |         |
| URL FOLTER         |                                                                                 |                                      |                          |                     |                       |         |
| QUALITY OF SERVICE | Destination Port (port or                                                       | port:port):                          |                          |                     |                       |         |
| ROUTING            |                                                                                 |                                      |                          |                     |                       |         |
| RJP                |                                                                                 |                                      |                          |                     |                       |         |
| PORT MAPPING       |                                                                                 |                                      |                          |                     |                       |         |

## IP-фильтр для входящего трафика

По умолчанию, все входящие пакеты блокируются, если межсетевой экран включен. Но Вы можете разрешить прохождение пакетов определенного типа, настроив IP-фильтр для входящего трафика.

Нажмите на кнопку Add A Rule, чтобы получить окно настройки входящего IP фильтра.

Введите имя фильтра и, по меньшей мере, один из следующих критериев: Protocol (протокол), Source / Destination IP Address (IP адрес источника/назначения) и Source/ Destination Port (порт источника/назначения). Выберите WAN интерфейс(-ы) для применения этого правила.

Нажмите кнопку **Add A Rules** для применения настроек.

| DSL-2740U           | SETUP                       | ADVANCED                           | 1001              | 5                      | STATUS                |         |
|---------------------|-----------------------------|------------------------------------|-------------------|------------------------|-----------------------|---------|
| ADVANCED ADSL       | ADD IP FILTER OU            | TGOING                             |                   |                        |                       |         |
| ADVANCED WLAN       | The screen allows you to    | create a filter rule to identify o | utapino 🕫 traffic | : by specifying a new  | fiter name and at le  | ast one |
| WLAN SECURITY       | condition below. All of the | specified conditions in this filts | er rule must be s | atisted for the rule t | o take effect. Cick 🛛 | udd A   |
| WLAN FILTER         | kule, to add and activate   | ine nicer.                         |                   |                        |                       |         |
| WLAN BRIDGE         | Add A Rule Back             |                                    |                   |                        |                       |         |
| WLAN QOS            | OUTGOING ID EU TER          | RIILE                              |                   |                        |                       |         |
| PIREWALL SETTINGS   |                             | NOLL                               |                   |                        | _                     |         |
| VIRTUAL SERVER      | Filter Name:                |                                    |                   |                        |                       |         |
| PORT TRIGGERING     | Protocol:                   |                                    |                   |                        | <b>v</b>              |         |
| סאס                 | Source IP address:          |                                    |                   |                        |                       |         |
| OUT GOING IP FILTER | Source Subnet Mask:         |                                    |                   |                        |                       |         |
| INCOMING IP FILTER  | Source Port (port or port   | :port):                            |                   |                        |                       |         |
| BRIDGE FILTER       | Destination IP address:     |                                    |                   |                        | _                     |         |
| PARENT CONTROL      | Postigation Culcost Made    |                                    |                   |                        | -                     |         |
| URL FILTER          | Desurration Subnet Mast     |                                    |                   |                        |                       |         |
| QUALITY OF SERVICE  | Destination Port (port or   | part:port):                        |                   |                        |                       |         |
| ROUTING             |                             |                                    |                   |                        |                       |         |
| RDP                 |                             |                                    |                   |                        |                       |         |
| PORT MAPPING        |                             |                                    |                   |                        |                       |         |
|                     |                             |                                    |                   |                        |                       |         |

# BRIDGE-Фильтр

Bridge-фильтры применяются для того, чтобы заблокировать или разрешить прохождение различных типов пакетов через WAN-интерфейс с целью безопасности или повышения эффективности сети. Правила устанавливаются для индивидуальных устройств на основе MAC-адресов. Правила фильтра могут быть установлены для источника, для назначения или и для того, и для другого. Bridge-фильтр эффективен только для ATM PVC, установленных в режиме Bridge. Глобальная политика FORWARDED означает, что все кадры с указанными MAC адресами будут FORWARDED(пересланы), за исключением тех, которые удовлетворяют всем созданным правилам в следующей таблице. BLOCKED означает, что все кадры с указанными будут вLOCKED(заблокированы), за исключением тех, которые усаденным правилам в следующей таблице.

Нажатие на кнопку Change Policy будет менять политику моста между Forwarded и Blocked.

Нажмите на кнопку **Add A Rule**, чтобы вывести окно настройки bridge-фильтра.

Выберите **Protocol Туре (тип протокола)** из выпадающего меню или оставьте его не заполненным.

Введите МАС-адрес назначения/источника. Выберите **Frame Direction** из выпадающего меню.

LAN<=>WAN: оба направления.

**WAN=>LAN**: Только от WAN к LAN. **LAN=>WAN**: Только от LAN к WAN. Выберите WAN-интерфейсы (только

Bridge).

Нажмите на кнопку **Save Settings** для применения фильтра.

| DSL-2740U          | SETUP                         | ADVANCED                        | TOOLS                         | STATUS                          |  |  |  |  |
|--------------------|-------------------------------|---------------------------------|-------------------------------|---------------------------------|--|--|--|--|
| ADVANCED ADSL      | ADD MAC FILTER                |                                 |                               |                                 |  |  |  |  |
| ADVANCED WLAN      | Create a filter to identify t | he MAC layer frames by specify  | ing at least one condition be | iow. If multiple conditions are |  |  |  |  |
| WLAN SECURITY      | specified, all of them take   | effect. Cick "Apply" to save an | nd activate the filter.       |                                 |  |  |  |  |
| WLAN FILTER        | Save Settings Back            | Save Settings Back              |                               |                                 |  |  |  |  |
| WILAN BRIDIGE      |                               | _                               |                               |                                 |  |  |  |  |
| WLAN QOS           | ADD MAC FILTER                |                                 |                               |                                 |  |  |  |  |
| FIREWALL SETTINGS  | Protocol Type:                | <b>v</b>                        |                               |                                 |  |  |  |  |
| VIRTUAL SERVER     | Destination MAC Address:      |                                 |                               |                                 |  |  |  |  |
| PORT TRIGGERING    | Source MAC Address:           |                                 |                               |                                 |  |  |  |  |
| DMZ                | Course Disasting              |                                 |                               |                                 |  |  |  |  |
| OUTGOING IP PILTER | Hame Directors                | Tau c= sound                    |                               |                                 |  |  |  |  |
| INCOMING IP FILTER | WAN Interfaces (Configure     | ed in Bridge mode anly)         |                               |                                 |  |  |  |  |
| BRIDGE FILTER      | Salact All                    |                                 |                               |                                 |  |  |  |  |
| PARENT CONTROL     |                               |                                 |                               |                                 |  |  |  |  |
| URL POLTOR         |                               |                                 |                               |                                 |  |  |  |  |
| QUALITY OF SERVICE |                               |                                 |                               |                                 |  |  |  |  |
| ROUTING            |                               |                                 |                               |                                 |  |  |  |  |
| RJP                |                               |                                 |                               |                                 |  |  |  |  |
| PORT MAPPING       |                               |                                 |                               |                                 |  |  |  |  |
|                    |                               |                                 |                               |                                 |  |  |  |  |
|                    |                               |                                 |                               |                                 |  |  |  |  |

# Родительский контроль

В этом разделе производится конфигурирование расписания работы компьютеров с использованием дней недели и часов, по которым определенному компьютеру в локальной сети будет запрещен доступ в Интернет.

Нажмите на кнопку Add A Rule, чтобы вывести окно настройки родительского контроля.

Введите имя пользователя и МАСадрес персонального компьютера, для которого будет вводиться ограничение по времени работы.

Выберите дни и временной интервал для применения этого правила.

Нажмите на кнопку **Save/Apply** для применения настроек.

Примечание МАС-адрес локального будет хоста автоматически отображаться при выводе ЭТОЙ страницы настройки. Для определения МАС-адресов других персональных откройте компьютеров ОКНО для определенного РС, введите команду ipconfig /all и поставьте галочку в строке Physical Address.

| DSL-27401/                                                           | SETUP                                                              | ADVANCED                                                                                                    | TOOLS                                                          | STATUS                                                          |               |  |  |  |  |
|----------------------------------------------------------------------|--------------------------------------------------------------------|----------------------------------------------------------------------------------------------------|----------------------------------------------------------------|-----------------------------------------------------------------|---------------|--|--|--|--|
| ADVANCED ADSL                                                        | TIME OF DAY RESTRI                                                 | CTION                                                                                                    |                                                                |                                                                 |               |  |  |  |  |
| ADVANCED WLAN                                                        | This page adds time of day                                         | restriction to a special LAN d                                                                                                    | levice connected to the Rout                                   | er. The 'Browser's MAC Addre                                    | ess'          |  |  |  |  |
| WLAN SECURITY                                                        | automatically displays the M<br>disk the "Other Mac Adda           | AAC address of the LAN device                                                                                                    | e where the browser is runni<br>16 address of the other 1 AN c | ng. To restrict other LAN devi<br>texico. To find out the MAC a | CB,<br>debers |  |  |  |  |
| WLAN FILTER                                                          | of a Windows based PC, g                                           | ck the "Other MUL Address" button and enter the MUL address of the other LAN device. To find out the MAL address<br>a Windows based PC, go to command window and type "ipconfig /al".           Supplication         Reduct |                                                                |                                                                 |               |  |  |  |  |
| WLAN BRIDGE                                                          | Save(Applu) Rade                                                   |                                                                                                    |                                                                |                                                                 |               |  |  |  |  |
| WLAN QOS                                                             |                                                                    |                                                                                                    |                                                                |                                                                 |               |  |  |  |  |
| FIREWALL SETTINGS                                                    | TIME OF DAY RESTRI                                                 | CTION                                                                                                    |                                                                |                                                                 |               |  |  |  |  |
| VIRTUAL SERVER                                                       | User Name                                                          |                                                                                                    |                                                                |                                                                 |               |  |  |  |  |
| PORT TRIGGERING                                                      |                                                                    |                                                                                                    |                                                                |                                                                 |               |  |  |  |  |
| DMZ                                                                  | Browser's MAC Addre                                                | 00:50:8A:EA:25:81                                                                                                    |                                                                |                                                                 |               |  |  |  |  |
| OUTGOING IP FILTER                                                   | <ul> <li>Other MAC Address</li> <li>(xccxxxxxxxxxxxxxx)</li> </ul> |                                                                                                    |                                                                |                                                                 |               |  |  |  |  |
| INCOMING IP FILTER                                                   |                                                                    |                                                                                                    |                                                                |                                                                 |               |  |  |  |  |
| BRIDGE FILTER                                                        | Days of the week                                                   | Mon Tue Wed Thu                                                                                                    | Fri Sat Sun                                                    |                                                                 |               |  |  |  |  |
| PARENT CONTROL                                                       | Click to select                                                    |                                                                                                    |                                                                |                                                                 |               |  |  |  |  |
| URL FILTER                                                           | Start Blocking Time (hh:mr                                         | n                                                                                                    |                                                                |                                                                 |               |  |  |  |  |
| QUALITY OF SERVICE                                                   | End Blocking Time (hh:mm                                           | )                                                                                                    |                                                                |                                                                 |               |  |  |  |  |
| ROUTING                                                              |                                                                    |                                                                                                    |                                                                |                                                                 |               |  |  |  |  |
| RIP                                                                  |                                                                    |                                                                                                    |                                                                |                                                                 |               |  |  |  |  |
| PORT MAPPING                                                         |                                                                    |                                                                                                    |                                                                |                                                                 |               |  |  |  |  |
| RACHT CONTROL URL FILTER QUALITY OF SERVICE ROUTING RDP PORT MAPPING | Start Blocking Time (hh:mr<br>End Blocking Time (hh:mm             | n]                                                                                                    |                                                                |                                                                 |               |  |  |  |  |

# URL-фильтр

URL-фильтр применяется для контроля доступа к Web-сайтам Интернет. Вы можете назначить, что локальные хосты смогут иметь доступ только к определенным Web-сайтам или наоборот не смогут иметь доступ к заданным Web-сайтам.

Выберите в выпадающем меню Turn on Website Filtering (Allow или Deny).

Введите URL Web-сайтов или ключевые слова.

Нажмите Save Settings для применения этого правила. Для выключения URL фильтра, выберите Turn Website Filtering OFF из выпадающего меню и нажмите на Save Settings.

| DSL-27401/          | SETUP                                                                                                    | ADVANCED                        | TOOLS | STATUS |     |  |  |  |  |
|---------------------|----------------------------------------------------------------------------------------------------|---------------------------------|-------|--------|-----|--|--|--|--|
| ADVANCED ADSL       | URL SETTINGS                                                                                                    |                                 |       |        |     |  |  |  |  |
| ADVANCED WLAN       | This section is used to configure the URLs, you can select allow your computers to access only these sites, or depy only |                                 |       |        |     |  |  |  |  |
| WLAN SECURITY       | these sites.                                                                                                    | inferto que outral les carrones |       |        | ~ " |  |  |  |  |
| WLAN FILTER         | Save Settings   Clear                                                                                                    | r the URLs                      |       |        |     |  |  |  |  |
| WLAN BRIDGE         |                                                                                                    |                                 |       |        |     |  |  |  |  |
| WLAN QOS            | URL FILTER SETTING                                                                                                    | 5                               |       |        |     |  |  |  |  |
| FIREWALL SETTINGS   | Configuration and a filtering                                                                                            | - h - <b>I</b>                  |       |        |     |  |  |  |  |
| VIRTUAL SERVER      | Durp Webste Elbering                                                                                                    | ) DEIOW:                        | 44    |        |     |  |  |  |  |
| PORT TRIGGERING     | Terr Website Filtering Cit                                                                                               |                                 |       |        |     |  |  |  |  |
| DMZ                 | 1                                                                                                    |                                 | ~     |        |     |  |  |  |  |
| OUTGOING IP FILTER. | 2                                                                                                    |                                 |       |        |     |  |  |  |  |
| INCOMING IP FILTER  | 3                                                                                                    |                                 |       |        |     |  |  |  |  |
| BRIDGE FILTER       | 4                                                                                                    |                                 |       |        |     |  |  |  |  |
| PARENT CONTROL      | 5                                                                                                    |                                 |       |        |     |  |  |  |  |
| URL FILTER          | 6                                                                                                    |                                 |       |        |     |  |  |  |  |
| QUALITY OF SERVICE  | 7                                                                                                    |                                 |       |        |     |  |  |  |  |
| ROUTING             | 8                                                                                                    |                                 |       |        |     |  |  |  |  |
| PIP                 | 9                                                                                                    |                                 |       |        |     |  |  |  |  |
| PORT MAPPING        | 10                                                                                                    |                                 |       |        |     |  |  |  |  |
|                     | 11                                                                                                    |                                 | *     |        |     |  |  |  |  |
|                     | <                                                                                                    |                                 | >     |        |     |  |  |  |  |
|                     |                                                                                                    |                                 |       |        |     |  |  |  |  |
|                     |                                                                                                    |                                 |       |        |     |  |  |  |  |

# **QUALITY OF SERVICE**

QoS(Quality of Service, качество обслуживания) определяет класс трафика, чтобы классифицировать трафик, назначить очереди приоритетов и дополнительно дописать в IP -заголовок TOS-байт.

Это позволяет трафику, чувствительному к задержкам, иметь более высокий приоритет. IP Precedence и IP TOS (Туре of Service) при их подключении будут добавлять соответствующие TOS-байты в IP- заголовок. Эти характеристики, наряду с Differentiated Service Configuration, могут применяться только, когда Ваш провайдер поддерживает эти сервисы.

Нажмите на кнопку **Add**, чтобы появилось окно настройки QoS.

Введите имя правила.

Назначьте ATM приоритет из выпадающего меню Assign ATM Transmit Priority.

Отметьте Enable Differentiated Service Configuration, если эта функция поддерживается Вашим провайдером.

Сделайте дополнительные пометки на IP Precedence и TOS в выпадающих меню Mark IP Precedence и Mark IP Type Of Service.

Определите правила классификации трафика с помощью SET-1. Классификация может определяться следующими параметрами: Physical LAN port, Protocol, Source/Destination IP Address, и Source/Destination Port.

Нажмите Save Settings для применения этого правила.

**Примечание:** Для удаления правила QoS, сделайте отметку в поле **Remove** и нажмите кнопку **Remove** в верху экрана.

| 05L-2740L/          | SETUP                                                   | ADVANCED                                                          | TOOLS                                               | STATUS                           |          |  |  |  |  |  |
|---------------------|---------------------------------------------------------|-------------------------------------------------------------------|-----------------------------------------------------|----------------------------------|----------|--|--|--|--|--|
| ADWANCED WLAN       | DUALITY OF SERVIC                                       | £                                                                 | -<br>                                               |                                  |          |  |  |  |  |  |
| ALAN SECURITY       | This section is used to add your QoS rules.             |                                                                   |                                                     |                                  |          |  |  |  |  |  |
| ALANPILTER.         |                                                         |                                                                   |                                                     |                                  |          |  |  |  |  |  |
| ALAN BRIDGE         | Save Settings Don't Save Settings                       |                                                                   |                                                     |                                  |          |  |  |  |  |  |
| MAN QOS             | ADD NETWORK TRAI                                        | ADD NETWORK TRAFFIC CLASS RULE                                    |                                                     |                                  |          |  |  |  |  |  |
| DREWALL SETTINGS    |                                                         |                                                                   |                                                     |                                  |          |  |  |  |  |  |
| ARTUAL SERVER       | The screen creates a train<br>the order TOT bate 1 is   | flic class rule to classify the upst                              | tream traffic, assign queuing ;                     | priority and optionally overwrit | e the    |  |  |  |  |  |
| OR T TRIGGERING     | this classification rule mus                            | t be satisfied for the rule to tai                                | te effect. Click 'Save/Apply' t                     | save and activate the rule.      | 5 11     |  |  |  |  |  |
| WZ                  |                                                         |                                                                   |                                                     |                                  |          |  |  |  |  |  |
| OUTGOING IP PILTER. | Traffic Class Name:                                     |                                                                   |                                                     |                                  |          |  |  |  |  |  |
| NCOMING 10 FILTER   |                                                         | d Farrier Carlin anti-                                            |                                                     |                                  |          |  |  |  |  |  |
| IA IDGE FILTER.     | Enable Differentiate                                    | ed Service Contiguration                                          |                                                     |                                  |          |  |  |  |  |  |
| ARENT CONTROL       | Assign ATM Priority an                                  | d/or IP Precedence and/or                                         | Type Of Service for the da                          | 85                               |          |  |  |  |  |  |
| JRL FILTER.         | If non-blank value is selec<br>the IP header of the ups | tted for 'Mark IP Precedence' a<br>tream packet is overwritten by | nd/or Mark IP Type Of Servic<br>the selected value. | e', the correcponding TOS by     | rtein    |  |  |  |  |  |
| QUALITY OF SERVICE  | Noto: If Differentiated                                 | Service Coofficeration chool                                      | door is calected, you will a                        | als and to accion ATM or         | ioritu   |  |  |  |  |  |
| ROUTING             | IP Precedence will not                                  | be used for classification. B                                     | P TOS byte will be used for                         | r DSCP mark.                     | itanity. |  |  |  |  |  |
| UP                  | Assign &TM Transmit Price                               | de:                                                               |                                                     | ~                                |          |  |  |  |  |  |
| ORTINAPPING         | Mark IP Precedence:                                     |                                                                   |                                                     | ~                                |          |  |  |  |  |  |
|                     | Mark IP Type Of Service:                                |                                                                   |                                                     | ~                                |          |  |  |  |  |  |
|                     | Specify Traffic Classific<br>Enter the following co     | ation Rules<br>nditions either for IP level, !                    | SET-1.                                              |                                  |          |  |  |  |  |  |
|                     | SET-1                                                   |                                                                   |                                                     |                                  |          |  |  |  |  |  |
|                     | Physical LAN Port:                                      |                                                                   |                                                     | ~                                |          |  |  |  |  |  |
|                     | Protocol                                                |                                                                   |                                                     | ×                                |          |  |  |  |  |  |
|                     | Source IP Address:                                      |                                                                   |                                                     | _                                |          |  |  |  |  |  |
|                     | Source Subnet Mask:                                     |                                                                   |                                                     |                                  |          |  |  |  |  |  |
|                     | UDP/TCP Source Port (p                                  | ort or port:port):                                                |                                                     | _                                |          |  |  |  |  |  |
|                     | Destination IP Address:                                 |                                                                   |                                                     |                                  |          |  |  |  |  |  |
|                     | Destination Subnet Mask                                 |                                                                   |                                                     |                                  |          |  |  |  |  |  |
|                     | UDP/TCP Destination Par                                 | t (port or port:port):                                            |                                                     |                                  |          |  |  |  |  |  |
|                     |                                                         |                                                                   |                                                     |                                  |          |  |  |  |  |  |
|                     |                                                         |                                                                   |                                                     |                                  |          |  |  |  |  |  |

### Маршрутизация

Эта опция используется для назначения всех пакетов в определенную сеть, а также назначения определенного шлюза.

Нажмите на кнопку **Add**, чтобы вывести на экран окно настройки маршрутизации.

Введите Destination Network Address, Subnet Mask, Gateway IP Address, и/или доступный WAN Interface.

Нажмите **Save Settings**, чтобы применить правило.

| DSL-2740U          | SETUP                                                  | ADVANCED                                                 | TOOLS                       | STATUS                       |  |
|--------------------|--------------------------------------------------------|----------------------------------------------------------|-----------------------------|------------------------------|--|
| ADVANCED ADSL      | ADVANCED ROUTE S                                       | ETTINGS                                                  |                             |                              |  |
| ADVANCED WLAN      | This section is used to ad                             | d the static routes.                                     |                             |                              |  |
| WLAN SECURITY      |                                                        | dia Gauge Stationer                                      |                             |                              |  |
| WLAN FILTER        | save settings                                          | nit Save Settings                                        |                             |                              |  |
| WLAN BRIDGE        | ROUTING STATIC                                         | ROUTE ADD                                                |                             |                              |  |
| WLAN QOS           |                                                        |                                                          |                             |                              |  |
| FIREWALL SETTINGS  | Enter the destination net<br>Settings" to add the entr | work address, subnet mask, ga<br>x to the relation table | ateway AND/OR available WAI | N interface then click "Save |  |
| VIRTURI, SERVER    | astrings to sub the onto                               | , co o le rocong table.                                  |                             |                              |  |
| PORT TRUGGERING    | Destination Network Add                                | ress:                                                    |                             |                              |  |
| DMZ                | Subnet Mask:                                           |                                                          |                             |                              |  |
| OUTGOING IP FILTER | 🗌 Use Gateway 1P Add                                   | recc                                                     |                             |                              |  |
| INCOMING 3P FILTER | Use Interface                                          | *                                                        |                             |                              |  |
| BRIDGE FILTER      |                                                        |                                                          |                             |                              |  |
| PARENT CONTROL     |                                                        |                                                          |                             |                              |  |
| URL FOLTER         |                                                        |                                                          |                             |                              |  |
| QUALITY OF SERVICE |                                                        |                                                          |                             |                              |  |
| ROUTING            |                                                        |                                                          |                             |                              |  |
| RJP                |                                                        |                                                          |                             |                              |  |
| PORT MAPPING       |                                                        |                                                          |                             |                              |  |
|                    |                                                        |                                                          |                             |                              |  |
|                    |                                                        |                                                          |                             |                              |  |

# RIP

Маршрутизатор поддерживает RIP v1 и RIP v2, используемые для поддержки таблиц маршрутизации совместно с другими устройствами уровня 3 в Вашей локальной сети.

Нажмите на кнопку **Enabled** для включения RIP функции маршрутизатора.

Выберите RIP Version и Operation из выпадающего меню.

Отметьте Enabled и нажмите на Save Settings, чтобы применить выполненные настройки.

Для выключения RIP, нажмите на кнопку **Disabled** и нажмите **Save Settings**.

- Interface: Интерфейс, к которому применяется функция RIP.
- Version: RIP имеет две доступные версии: RIP 1 и RIP 2. RIP 1 применяет классовую таблицу маршрутизации, а RIP 2 применяет бесклассовую таблицу маршрутизации.
- Operation: Доступно два режима работы: Active(Активный) и Passive (Пассивный).

Active mode: Маршрутизатор прослушивает и строит таблицу маршрутизации совместно с другими устройствами.

**Passive mode:** Маршрутизатор прослушивает маршруты и обновляет свою собственную таблицу маршрутизации.

| DSL-2740U           | SETUP                      | ADVA               | NCED      | TOOLS    |       | STATUS    |         |   |
|---------------------|----------------------------|--------------------|-----------|----------|-------|-----------|---------|---|
| ADVANCED ADSL       | RIP CONFIGURATION          | N                  |           |          |       |           |         |   |
| ADVANCED WLAN       | This section is used to co | infigure the RIP : | settings. |          |       |           |         |   |
| WLAN SECURETY       |                            | -                  | _         |          |       |           |         |   |
| WLANPILTER          | Dave becongs Do            | on cloave pectings |           |          |       |           |         |   |
| WLAN BRIDGE         | ADVANCED RIP SET           | TINGS              |           |          |       |           |         |   |
| WLAN QOS            |                            |                    |           |          |       |           |         |   |
| FIREWALL SETTINGS   | Global RIP Mode            |                    | ۲         | Disabled |       | O Enabled |         |   |
| VIRTUAL SERVER      |                            |                    |           |          |       |           |         |   |
| PORT TRUGGERUNG     | Interface                  | VPI/VCI            | Versi     | on       | Opera | ation     | Enabled | : |
| DMZ                 | brD                        | (LAN)              | 2         | *        | Adtiv | e 💙       |         |   |
| OUTGOINS IP FILTER  |                            |                    |           |          |       |           |         |   |
| DVC OMING DP FILTER |                            |                    |           |          |       |           |         |   |
| BRIDGE FILTER       |                            |                    |           |          |       |           |         |   |
| PARENT CONTROL      |                            |                    |           |          |       |           |         |   |
| LIFL FILTER         |                            |                    |           |          |       |           |         |   |
| QUALITY OF SERVICE  |                            |                    |           |          |       |           |         |   |
| ROUTING             |                            |                    |           |          |       |           |         |   |
| RJP                 |                            |                    |           |          |       |           |         |   |
| PORT MAPPING        |                            |                    |           |          |       |           |         |   |
|                     |                            |                    |           |          |       |           |         |   |
|                     |                            |                    |           |          |       |           |         |   |

# Создание групп портов

Данная функция используется для разграничения различных типов трафика в сетях Triple Play По умолчанию, все интерфейсы включены в группу **Default**. И только **Default** группа имеет IP-интерфейс для доступа к окну настройки маршрутизатора.

Сначала отметьте **Enable virtual ports on,** чтобы включить перенаправление портов.

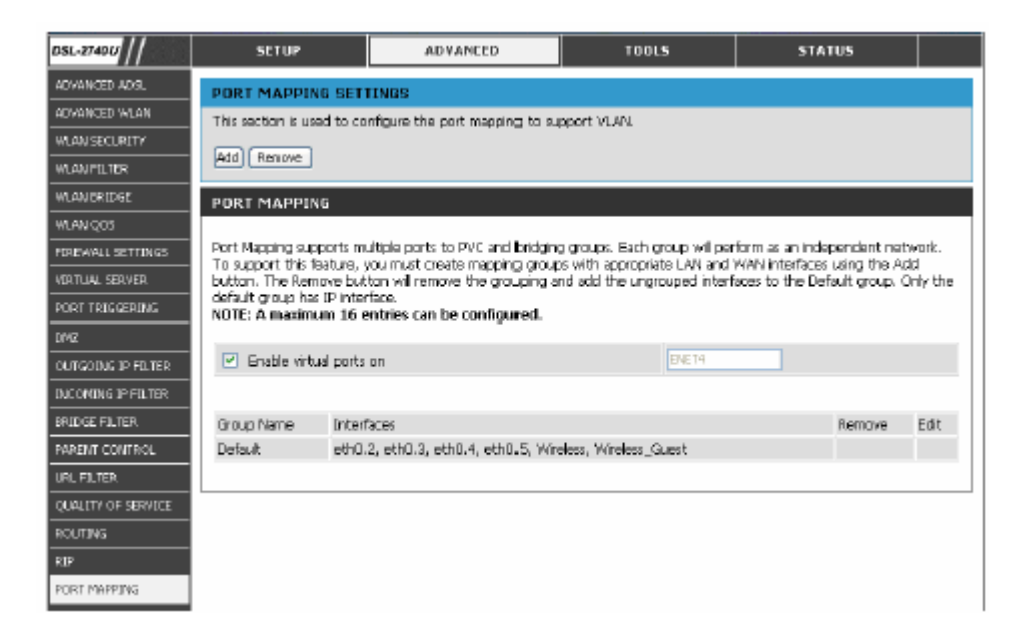

Нажмите на кнопку **Add**, чтобы вывести окно настройки перенаправления портов.

Введите имя группы и выберите определенные интерфейсы из Available Interfaces (группа по умолчанию) в Grouped Interfaces.

Нажмите Save Settings для применения выполненных настроек.

#### PORT MAPPING CONFIGURATION

#### To create a new mapping group:

 Enter the Group name and select interfaces from the available interface list and add it to the grouped interface list using the arrow buttons to create the required mapping of the ports. The group name must be unique.

2. If you like to automatically add LAN clents to a PVC in the new group add the DHCP vendor JD string. By configuring a DHCP vendor JD string any DHCP clent request with the specified vendor ID (DHCP option 60) will be denied an IP address from the local DHCP server.

Note that these clients may obtain public IP addresses

3. Click Save/Apply button to make the changes effective immediately

Note that the selected interfaces will be removed from their existing groups and added to the new group.

IMPORTANT: If a vendor ID is configured for a specific client device, please REBOOT the client device attached to the modern to allow it to obtain an appropriate IP address.

| Group Name: |
|-------------|
|-------------|

| Grouped Interfa | 025     | Available Interfaces                                               | E |
|-----------------|---------|--------------------------------------------------------------------|---|
|                 | -3<br>6 | eth0.2<br>eth0.3<br>eth0.4<br>eth0.5<br>Wireless<br>Wireless_Guest |   |

#### Automatically Add Clients With the following DHCP Vendor IDs

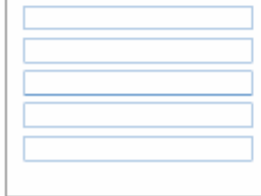

# Инструменты

Нажмите вкладку **Tools**, появится окно с соответствующими кнопками для настроек различных функций, содержащихся в этой директории. Окно **Diagnostics** – первый пункт в директории Tools.

### Диагностика

Окно **Diagnostic Test** применяется для диагностики WAN соединения. Ping тест может быть выполнен с помощью локального или внешнего интерфейса. Функция диагностики проведет серию тестов программного обеспечения Вашей системы и аппаратных соединений.

| DSL-2740U          | SETUP                      | ADVANCED                                                                                                | TOOLS                           | STATUS                           |  |  |  |  |  |
|--------------------|----------------------------|----------------------------------------------------------------------------------------------------|---------------------------------|----------------------------------|--|--|--|--|--|
| DIAGNOSTICS        | DIAGNOSTICS                |                                                                                                    |                                 |                                  |  |  |  |  |  |
| BACKLP SETTINGS    |                            |                                                                                                    |                                 |                                  |  |  |  |  |  |
| UPDATE SETTINGS    | Your modern is capable of  | f testing your DSL connection.                                                                          | The individual tests are listed | below. If a test displays a fail |  |  |  |  |  |
| RESTORE DEFAULT    | status, cildk "Reruh Diagh | us, click Herun Wagnostic Lests, at the bottom of this page to make sure the fail status is consistent. |                                 |                                  |  |  |  |  |  |
| TR069 CLIENT       |                            |                                                                                                    |                                 |                                  |  |  |  |  |  |
| SVMP CONFIGURATION | DIAGNOSTICS                |                                                                                                    |                                 |                                  |  |  |  |  |  |
| DENS               |                            |                                                                                                    |                                 |                                  |  |  |  |  |  |
| TIME               | Test the connection to     | your local network                                                                                      |                                 |                                  |  |  |  |  |  |
| ACCESS SERVICE     | Test your ENET(1-4) Co     | nnection: PASS                                                                                          |                                 |                                  |  |  |  |  |  |
| ACCESS IP          | Test your Wireless Conn    | ection: PASS                                                                                            |                                 |                                  |  |  |  |  |  |
| PASSWORD           | Test the connection to     | your DSL service provider                                                                               |                                 |                                  |  |  |  |  |  |
| LIPDATE FORMWARE   | Test ADSL Synchronizati    | on: PASS                                                                                                |                                 |                                  |  |  |  |  |  |
| SAVE (REBOOT       |                            |                                                                                                    |                                 |                                  |  |  |  |  |  |
|                    |                            | Rerun Diagnostic Tests                                                                                  |                                 |                                  |  |  |  |  |  |
|                    |                            |                                                                                                    |                                 |                                  |  |  |  |  |  |

# Сохранения файла конфигурации

Настроив маршрутизатор в соответствии с Вашими требованиями, будет очень полезно сохранить резервную копию конфигурационного файла маршрутизатора на Вашем компьютере. Для этого нажмите на кнопку **Backup Settings** в директории **Tools**, чтобы отобразить следующее окно.

Нажмите на кнопку **Backup Settings** для сохранения настроек на локальном жестком диске. Вам будет предложено выбрать место на Вашем компьютере для сохранения настроек. Конфигурационный файл может быть назван по Вашему усмотрению.

| DSL-27401/         | SETUP                    | ADVANCED                                                                                        | TOOLS | STATUS |  |  |  |  |  |  |
|--------------------|--------------------------|-------------------------------------------------------------------------------------------------|-------|--------|--|--|--|--|--|--|
| DIAGNOSTICS        | BACKUP SETTINGS          |                                                                                                 |       |        |  |  |  |  |  |  |
| BACKUP SETTINGS    |                          |                                                                                                 |       |        |  |  |  |  |  |  |
| UPDATE SETTINGS    | Backup DSL router config | Backup DGL router configurations. You may save your router configurations to a file on your PC. |       |        |  |  |  |  |  |  |
| RESTORE DEFAULT    |                          |                                                                                                 |       |        |  |  |  |  |  |  |
| TR069 CLIENT       | Beckup Settings          | Backup Settings                                                                                 |       |        |  |  |  |  |  |  |
| SNMP CONFIGURATION |                          |                                                                                                 |       |        |  |  |  |  |  |  |
|                    |                          |                                                                                                 |       |        |  |  |  |  |  |  |

# Восстановление настроек из конфигурационного файла

Для загрузки ранее сохраненного конфигурационного файла, нажмите на кнопку **Browse** и определите место расположения файла на Вашем компьютере.

Нажмите на кнопку Update Settings для загрузки настроек с локального жесткого диска. Подтвердите, что Вы хотите загрузить конфигурационный файл, процесс будет завершен автоматически.

| DSL-2740 U         | SETUP                    | ADVANCED                                                                                | TOOLS | STATUS |  |  |  |  |  |
|--------------------|--------------------------|-----------------------------------------------------------------------------------------|-------|--------|--|--|--|--|--|
| DIAGNOSTICS        | UPDATE SETTINGS          |                                                                                         |       |        |  |  |  |  |  |
| BACKLIP SETTINGS   |                          |                                                                                         |       |        |  |  |  |  |  |
| UPDATE SETTINGS    | Update DSL router settin | Update DSL router settings. You may update your router settings using your saved files. |       |        |  |  |  |  |  |
| RESTORE DEFAULT    | Update Settings          | Update Settings                                                                         |       |        |  |  |  |  |  |
| TR069 CLIENT       |                          |                                                                                         |       |        |  |  |  |  |  |
| SMMP CONFIGURATION | UPDATE                   |                                                                                         |       |        |  |  |  |  |  |
| DONS               | Settings File Name:      | Browse                                                                                  |       |        |  |  |  |  |  |
| TIME               |                          |                                                                                         |       |        |  |  |  |  |  |
| ACCESS SERVICE     |                          |                                                                                         |       |        |  |  |  |  |  |

### Возврат к заводским настройкам

Для сброса маршрутизатора к заводским настройкам по умолчанию, нажмите на кнопку **Restore Default**. Вам будет предложено подтвердить решение о сбросе настроек маршрутизатора к заводским настройкам. Маршрутизатор перезагрузится к заводским настройкам, включая настройки IP (192.168.1.1) и пароль администратора (admin).

| DSL-2740U          | SETUP                      | ADVANCED                      | TOOLS                                                                                                    | STATUS |  |
|--------------------|----------------------------|-------------------------------|----------------------------------------------------------------------------------------------------|--------|--|
| ODAGNOSTICS        | UPDATE SETTINGS            |                               |                                                                                                    |        |  |
| BACKUP SETTINGS    | Lindete DEL seudes setting |                               | and the second second |        |  |
| UPDATE SETTINGS    | Opdate DBL router settin   | gs, mou may update your route | r settings cang your saved ti                                                                                                    | 25,    |  |
| TR069 CLEENT       | Update Settings            |                               |                                                                                                    |        |  |
| SNMP CONFIGLRATION | UPDATE                     |                               |                                                                                                    |        |  |
| DDNS               | Setting: File Name:        | Browce                        |                                                                                                    |        |  |
| TIME               |                            |                               |                                                                                                    |        |  |
| ACCESS SERVICE     |                            |                               |                                                                                                    |        |  |

### **TR069 КЛИЕНТ**

**TR-069** – WAN-протокол управления, который позволяет серверу автоконфигурации Auto-Configuration Server (ACS) выполнить автоконфигурацию и диагностику Вашего устройства. Вы можете получить всю необходимую информацию от Вашего провайдера, если **TR-069** поддерживается Вашим провайдером.

Нажмите на Enable для включения TR-069.

Введите данные ACS сервера Вашего провайдера.

Нажмите Save/Apply для применения выполненных настроек.

| DSL-2740U          | SETUP                     | ADVANCED                         | TOOLS                         | STATUS                         |         |
|--------------------|---------------------------|----------------------------------|-------------------------------|--------------------------------|---------|
| DEAGNOSTICS        | TR069 CLIENT              |                                  |                               |                                |         |
| BACKUP SETTINGS    | WAN Management Proto      | col (TR-D69) alows a Aurto-Con   | figuration Server (ACS) to pe | rform auto-configuration, prov | rision, |
| UPDATE SETTINGS    | colection, and diagnostic | s to this device.                |                               |                                |         |
| RESTORE DEFAULT    | Select the desired values | and click "Apply" to configure I | the TR-069 dient options.     |                                |         |
| TR069 CLEENT       | Save/Apply GetBPC         | Methods                          |                               |                                |         |
| SNMP CONFIGLRATION |                           |                                  |                               |                                |         |
| DDNS               | SETTING                   |                                  |                               |                                |         |
| TIME               | Inform 💿 Disable          | CEnable                          |                               |                                |         |
| ACCESS SERVICE     | Inform Interval:          | 300                              |                               |                                |         |
| ACCESS IP          | ACS URL:                  |                                  |                               |                                |         |
| PASSWORD           | ACS User Name:            | admin                            |                               |                                |         |
| UPDATE FIRMWARE    | ACS Password:             | •••••                            |                               |                                |         |
| SAVE / REBOOT      | Connection Request Use    | r Name: admin                    |                               |                                |         |
|                    | Connection Request Pass   | word:                            |                               |                                |         |
|                    |                           |                                  |                               |                                |         |

# Настройки SNMP

Simple Network Management Protocol – простой протокол управления сетью. Перед началом настройки SNMP, пожалуйста, обратитесь к Вашему провайдеру, для получения всей необходимой информации.

Нажмите на кнопку Enable в SNMP Agent.

Введите все данные, определенные Вашим провайдером.

Нажмите на **Save/Apply** для принятия Ваших настроек.

| DSL-27401/         | SETUP                     | ADVANCED                                                                                                    | TOOLS                           | STATUS |  |  |  |  |  |
|--------------------|---------------------------|----------------------------------------------------------------------------------------------------|---------------------------------|--------|--|--|--|--|--|
| DIAGNOSTICS        | SNMP CONFIGURATI          | ON                                                                                                    |                                 |        |  |  |  |  |  |
| BACKUP SETTINGS    | Simple Network Manager    | Simila Natural Management Biotocol (DNMD) alcaus a management andication to retrieve statistics and status from the |                                 |        |  |  |  |  |  |
| UPDATE SETTINGS    | SNMP agent in this device | 8.                                                                                                    | or a management approach of the |        |  |  |  |  |  |
| RESTORE DEFAULT    | Select the desired values | and dick "Apply" to confi                                                                                           | gure the SNMP options.          |        |  |  |  |  |  |
| TR069 CLEENT       | Saue/écolu                |                                                                                                    |                                 |        |  |  |  |  |  |
| SNMP CONFIGURATION |                           |                                                                                                    |                                 |        |  |  |  |  |  |
| DONS               | CONFIGURATION             |                                                                                                    |                                 |        |  |  |  |  |  |
| TOME               | SNMP Agent ODisable       | : 💿 Bnable                                                                                                    |                                 |        |  |  |  |  |  |
| ACCESS SERVICE     | Read Communities          |                                                                                                    |                                 |        |  |  |  |  |  |
| ACCESS IP          | Read Community:           | public                                                                                                    |                                 |        |  |  |  |  |  |
| PASSWORD           | set community:            | private                                                                                                    |                                 |        |  |  |  |  |  |
|                    | System Name:              | DSL2740B                                                                                                    |                                 |        |  |  |  |  |  |
| UPDATE FIRMWARE    | System Location:          | unknown                                                                                                    |                                 |        |  |  |  |  |  |
| SAVE / REBOOT      | System Contact:           | unknown                                                                                                    |                                 |        |  |  |  |  |  |
|                    | Trap Manager IP;          | 0.0.0.0                                                                                                    |                                 |        |  |  |  |  |  |
|                    |                           |                                                                                                    |                                 |        |  |  |  |  |  |

# DDNS

Dynamic DNS –это сервис, позволяющий создать соответствие доменного имени с динамическими IP адресами. Это дает возможность другим пользователям Интернет установить с Вами соединение без необходимости отслеживать Ваш IP адрес.

Нажмите на кнопку **Add**, чтобы вывести окно настройки DDNS.

Выберите DDNS провайдера из выпадающего меню **DDNS provider** и введите данные Вашей учетной записи.

Нажмите кнопку Save/Apply для применения настроек. DDNS Server:

Выберите одного из провайдеров DDNS, представленных в выпадающем меню. Доступны следующие варианты: DynDns.org и TZO.

### Host Name:

Введите имя хоста (Host Name), под которым Вы зарегистрировались у Вашего провайдера DDNS. Interface:

Выберите WAN-интерфейс (если доступно более одного), который будет применять DDNS.

### Username (or Key):

Введите Username для вашей учетной записи DDNS. Password (or Key):

Введите пароль для Вашей учетной записи DDNS.

Email (if used): Введите email адрес, зарегистрированный Вашим DDNS-провайдером.

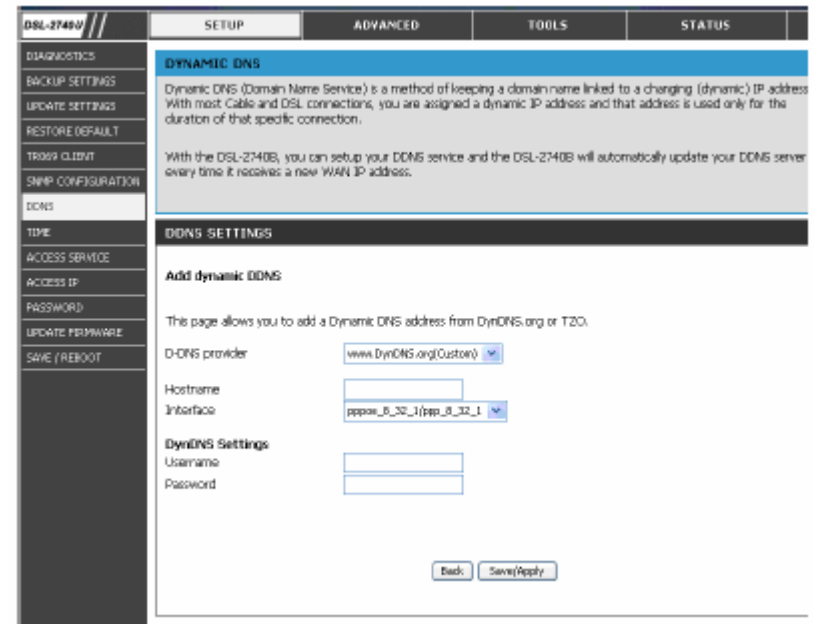

**Примечание** Протокол DDNS требует, чтобы учетная запись была сначала принята DDNS-провайдером, а затем применялась на маршрутизаторе. Без принятия учетной записи DDNS-провайдером эта функция работать не будет.

## ВРЕМЯ

Страница настройки временных параметров позволяет автоматически синхронизировать время с NTP-серверами в Интернет.

Отметьте Automatically synchronize with Internet time servers.

Выберите определенный временной сервер из выпадающего меню First NTP time server; или Вы можете выбрать Other из выпадающего меню и напечатать предпочтительный временной сервер в правом поле.

Настройте Second NTP time server с целью организации резервной копии.

Выберите Вашу временную зону из выпадающего меню **Tine zone offset**.

Нажмите Save/Apply для применения Ваших настроек.

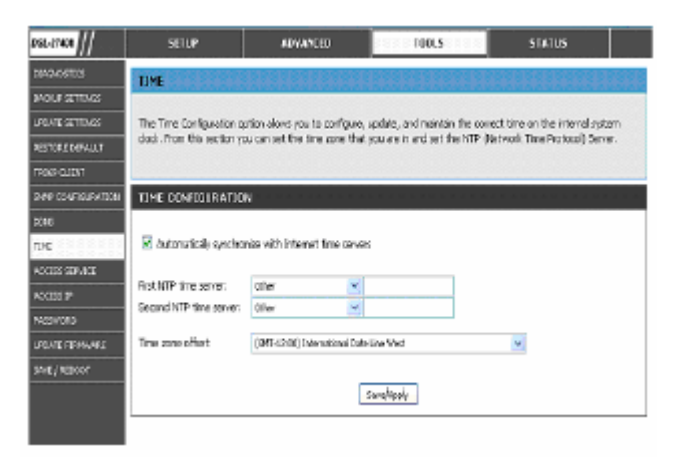

# СЕРВИС ДОСТУПА

Вы можете включить или выключить сервисы управления, которые будут использоваться на Вашем маршрутизаторе для LAN и/или WAN интерфейса. Вам необходимо настроить как минимум один WAN-интерфейс (кроме Bridge). Сервис доступа не доступен для режима моста.

Выберите сервисы управления, которые Вы хотели бы включить/отключить на Вашем LAN/WAN интерфейсе.

Нажмите на кнопку **Save/Apply** для применения Ваших настроек.

**Примечание:** Если Вы выключите HTTP сервис, Вы не сможете получить доступ к окну настроек маршрутизатора.

| DSL-2740U          | 51          | ETUP            |               | ADVANCED                | TOOLS            | STATUS |  |
|--------------------|-------------|-----------------|---------------|-------------------------|------------------|--------|--|
| DIAGN0513C5        | ACCESS      | SERVICES        |               |                         |                  |        |  |
| BACKUP SETTINGS    |             |                 |               |                         |                  |        |  |
| UPDATE SETTINGS    | A Service   | Control List (* | 'SCL'') enabl | es or disables services | from being used. |        |  |
| RESTORE DEFAULT    |             |                 |               |                         |                  |        |  |
| TR069 CLIENT       | SERVIC      | E CONTROL       | LIST          |                         |                  |        |  |
| SNMP CONFEGURATION | o chi o co  |                 |               |                         |                  |        |  |
| DONS               | Services    | LAN             | MAN           |                         |                  |        |  |
| TOME               | FTP         | 🛄 Enable        | Enable        |                         |                  |        |  |
| ACCESS SERVICE     | HTTP        | 🗹 Enable        | 🗆 Enable      |                         |                  |        |  |
| ACCESS IP          | <b>IONP</b> | Enable          | Enable        |                         |                  |        |  |
| PASSWORD           | SMMP        | 🗹 Enable        | 🗆 Enable      |                         |                  |        |  |
| UPDATE FIRMWARE    | SSH         | 🗹 Enable        | 🗌 Enable      |                         |                  |        |  |
| SAVE / REBOOT      | TELNET      | 🗹 Enable        | 🗆 Bhable      |                         |                  |        |  |
|                    | TFTP        | 🗌 Enable        | Enable        |                         |                  |        |  |
|                    |             |                 |               | 5                       | ave/Apply        |        |  |

# ІР ДОСТУПА

Если включен режим IP Address Access Control, то разрешен доступ к службам локального управления с IP-адресов, содержащихся в Access Control List. Доступные сервисы управления настроены в **Access Service**.

Нажмите на кнопку **Add**, чтобы вывести окно настройки IPадреса.

Введите определенный IP-адрес, с которого можно будет получить доступ, и нажмите на кнопку **Save/Apply**.

После добавления всех IP-адресов, нажмите на кнопку **Enable**, чтобы включить управление доступом на базе IP.

Для удаления настроенного IP-адреса, отметьте **Remove** на определенной записи и нажмите на кнопку **Remove**.

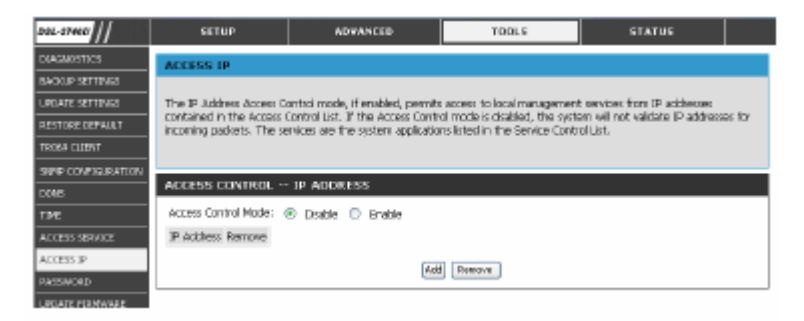

### ПАРОЛЬ

В системе создано три учетных записи, обладающие различными привилегиями — admin, support и user.Учетная запись Admin используется для управления устройством из локальной сети.

Учетная запись **support** используется для управления устройством из Интернет (как правило, используется технической службой провайдера для удаленного управления и настройки устройства).

Учетная запись user используется для просмотра настроек устройства из локальной сети.

По умолчанию, все пароли совпадают с именем учетной записи.

Для изменения пароля выберите определенную учетную запись и введите старый и новый пароли. Нажмите на кнопку **Save/Apply**, чтобы применить настройки.

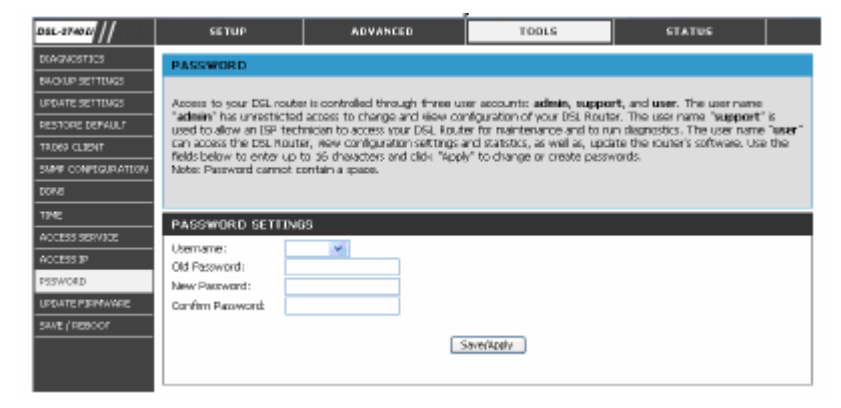

# Обновление программного обеспечения

Используйте окно Firmware Upgrade, чтобы загрузить последнее программное обеспечение для устройства.

Для обновления программного обеспечения, нажмите на кнопку **Browse**, чтобы найти файл. Нажмите на кнопку **Update Firmware** для запуска копирования файла. Маршрутизатор загрузит файл и перезапустится автоматически.

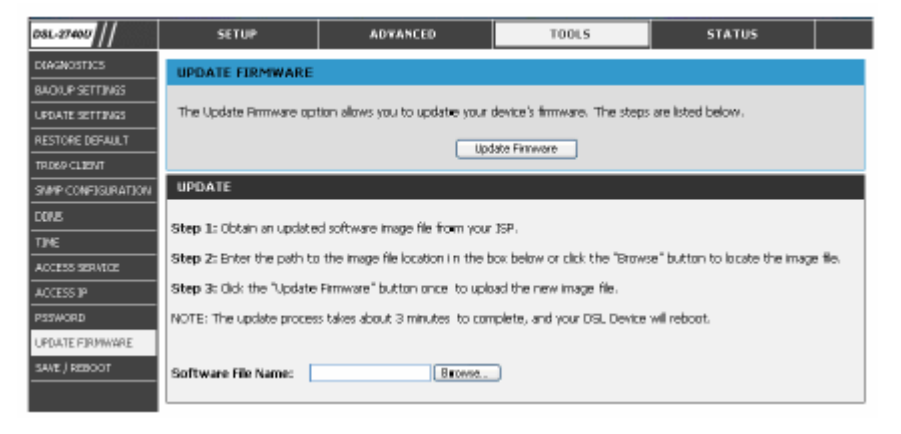

# СОХРАНЕНИЕ/ ПЕРЕЗАГРУЗКА

Нажмите на кнопку **Save/Reboot** для сохранения предварительно выполненных настроек и перезагрузите маршрутизатор.

| 051-27450         | SETUP                  | ADVANCED                      | TOOLS     | STATUS |  |
|-------------------|------------------------|-------------------------------|-----------|--------|--|
| DEAGNOSTICS       | SAVE / REBOOT          |                               |           |        |  |
| BACKUP SETTINGS   |                        |                               |           |        |  |
| UPDATE SETTINGS   | Check the button below | to save and reboot the router |           |        |  |
| RESTORE DEPAULT   |                        | -                             |           |        |  |
| TRIB69 CLIENT     |                        | S                             | werReboot |        |  |
| SMP CONFIGURATION |                        |                               |           |        |  |
| CONS              |                        |                               |           |        |  |
| TINE              |                        |                               |           |        |  |
| ACCESS SERVICE    |                        |                               |           |        |  |
| ACCESS IP         |                        |                               |           |        |  |
| PASSWORD          |                        |                               |           |        |  |
| UPDATE FIRMWARE   |                        |                               |           |        |  |
| SAVE / REBOOT     |                        |                               |           |        |  |
|                   |                        |                               |           |        |  |

## СТАТУС

Используйте приведенные ниже окна для просмотра системной информации и наблюдения за производительностью.

# Информация об устройстве

Используйте окно **Device Information** для быстрого просмотра текущей информации о маршрутизаторе: версию программного обеспечения и статус ADSL соединения.

| 05L-2740U      | SETUP                       | ADVANCED                         | TOOLS                     | STATUS |  |  |  |  |  |
|----------------|-----------------------------|----------------------------------|---------------------------|--------|--|--|--|--|--|
| EVICE INFO     | DEVICE INFORMATIO           |                                  |                           |        |  |  |  |  |  |
| 4051.          | The device's firmware ver   | ising is displayed in this page. |                           |        |  |  |  |  |  |
| AN             |                             | and a capital count of a baget   |                           |        |  |  |  |  |  |
|                |                             |                                  |                           |        |  |  |  |  |  |
| ATM            | DEVICE INFO                 |                                  |                           |        |  |  |  |  |  |
| ROUTE          | Board ID:                   | 9635BGW                          |                           |        |  |  |  |  |  |
| WP             | Software Version:           | EV_DSL-27408                     | _3.06L.04V_0.16.A2p8021c. | d17m   |  |  |  |  |  |
| HCP O IENTS    | Bootloader (CFE) Version    | 1.0.37-6.5                       |                           |        |  |  |  |  |  |
| AL DM ST DTION | Wireless Driver Version:    | 4.80.53.0.cpe2                   | 2.1                       |        |  |  |  |  |  |
| RISTEM LOG     | This information reflects t | the current status of your DSL   | connection.               |        |  |  |  |  |  |
|                | Line Rate - Upstream (Kb    | ops):                            |                           | 800    |  |  |  |  |  |
|                | Line Rate - Downstream      | (Kops):                          |                           | 9000   |  |  |  |  |  |
|                |                             |                                  |                           |        |  |  |  |  |  |
|                |                             |                                  |                           |        |  |  |  |  |  |

# ADSL

Это окно отображает ADSL-информацию, включая Link Rate, SNR и некоторые Error Counters.

| 11        | SETUP                       | ADVANCED            | 10015      | STATUS     |
|-----------|-----------------------------|---------------------|------------|------------|
| ICE INFO  | ADSL.                       |                     |            |            |
|           | All of ADSL details are dep | aved on this page.  |            |            |
|           |                             |                     |            |            |
|           |                             |                     |            |            |
| 1         | ADSL INFO                   |                     |            |            |
| UTE       |                             |                     |            |            |
| ,         | Mode:                       |                     |            | G.DMT      |
| POLIENTS  | Type:                       |                     |            | Interleave |
| ANSTATION | Line Coding:                |                     |            | Tralis On  |
|           | Status:                     |                     |            | No Defect  |
| 101004    | Link Power State:           |                     |            | LO         |
|           |                             |                     |            |            |
|           |                             |                     | Downstream | Upstream   |
|           | SNR Margin (dB):            |                     | 20.1       | 14.0       |
|           | Attenuation (dB):           |                     | 2.0        | 1.5        |
|           | Output Power (dBm):         |                     | 7.8        | 12.5       |
|           | Attainable Rate (Kbps):     |                     | 11328      | 1184       |
|           | Rate (Kbps):                |                     | 8000       | 800        |
|           | K (number of bytes in DN    | /T frame):          | 251        | 26         |
|           | R (number of check byte     | s in RS code word): | 4          | 16         |
|           | S (RS code word size in D   | MT frame):          | 1          | 8          |
|           | D (interleaver depth):      |                     | D          | D          |
|           | Delay (msec):               |                     | Ū          | D          |
|           | Super Frames                |                     | 81064      | 81062      |
|           | Super Frame Errors:         |                     | 866        | ٥          |
|           | RS Words:                   |                     | 5512418    | 689027     |
|           | RS Correctable Errors:      |                     | 68952      | 324        |
|           | RS Uncorrectable Errors:    |                     | 15735      | N/A        |
|           | HEC Errors:                 |                     | 384        | ۵          |
|           | OCD Errors:                 |                     | 5          | 2          |
|           | LCD Errors                  |                     | ۵          | ۵          |
|           | Total Cels:                 |                     | 25892309   | 0          |
|           | Data Cels:                  |                     | 836        | D          |
|           | Bit Errors:                 |                     | U          | D          |
|           | Total ES:                   |                     | 40         | D          |
|           | Total SES:                  |                     | 18         | D          |
|           | Total UAS:                  |                     | 18         | 0          |

# LAN

В этом окне отображается информация о LAN, включая IP-адрес, маску и DCHPпул.

| DSL-2740U    | SETUP                        | ADVANCED           | TOOLS | STATUS |  |
|--------------|------------------------------|--------------------|-------|--------|--|
| DEVICE INFO  | LAN                          |                    |       |        |  |
| ADSI.        | All of LAN details are displ | ayed on this page. |       |        |  |
| LAN          |                              |                    |       |        |  |
| UMAN         | LAN INFO                     |                    |       |        |  |
|              |                              |                    |       |        |  |
| ROUTE        | LAN IP:                      | 192,168,           | 1.1   |        |  |
| ARP          | LAN Mask:                    | 255.255.           | 255.0 |        |  |
| DHCP CLIENTS | DHCP Server Start IP:        | 192.168.           | 1.2   |        |  |
| WLAN STATION | DHCP Server End IP:          | 192.168.           | 1.254 |        |  |
| SVSTEMLOG    |                              |                    |       |        |  |

### WAN

В этом окне отображается информация о WAN, включая IP адрес, маску, шлюз по умолчанию, Первичный/вторичный DNS сервер.

| DSL-27401/    | SETUP                       | ADVANCED             | TOOLS   | STATUS |  |
|---------------|-----------------------------|----------------------|---------|--------|--|
| DEVICE INFO   | WAN                         |                      |         |        |  |
| ADS.          | All of WAN details are disp | played on this page. |         |        |  |
| LAN           |                             |                      |         |        |  |
| WAN           |                             |                      |         |        |  |
| ATM           | WAN INFO                    |                      |         |        |  |
| ROUTE         | WAN IP:                     | 10.0.0.6             | 8       |        |  |
| ARP           | WAN Mask:                   | 255.255              | 255.255 |        |  |
| DHCP OLIENTS  | Default Gateway:            | 10.0.0.1             |         |        |  |
| WI AN STATION | Primary DNS Server:         | 168.95.1             | .1      |        |  |
| SYSTEM LOG    | Secondary DN5 Server:       | 168.95.1             | .1      |        |  |
|               |                             |                      |         |        |  |

### ATM

В этом окне отображается информация об ATM, включая Cell Count и несколько Error Counters.

| DSL-27400     | SETUP                                                                                               | ADVANCED            | TOOLS | STATUS      |  |
|---------------|----------------------------------------------------------------------------------------------------|---------------------|-------|-------------|--|
| DEVICE INFO   | ATM                                                                                                 |                     |       |             |  |
| A09.          | All of ATM details are disp                                                                         | leved on this cace. |       |             |  |
| LAN           |                                                                                                    |                     |       |             |  |
| wan           |                                                                                                    |                     |       |             |  |
| ATM           | ATM INFO                                                                                            |                     |       |             |  |
| ROUTE         | In Octats:                                                                                          |                     |       | 49104       |  |
| дар           | Out Octets:                                                                                         |                     |       | 29424       |  |
| OHICP CLEANTS | In Errors:                                                                                          |                     |       | 0           |  |
|               | In Unknown:                                                                                         |                     |       | ۵           |  |
|               | In Hec Errors:                                                                                      |                     |       | 0           |  |
| SISTEMLOG     | In Invalid Vpl Vol Errors:                                                                          |                     |       | 0           |  |
|               | In Port Not Enable Error                                                                            | s                   |       | 0           |  |
|               | In PTI Errors:                                                                                      |                     |       | ۵           |  |
|               | In Idle Cels:                                                                                       |                     |       | 0           |  |
|               | In Crouit Type Errors                                                                               |                     |       | 0           |  |
|               | In OAM RM CRC Brors:                                                                                |                     |       | 0           |  |
|               | In GFC Errors:                                                                                      |                     |       | ٥           |  |
|               | In PTI Enais:<br>In Idle Cells:<br>In Circuit Type Errors:<br>In CAM RM CRC Enais:<br>In GPC Enais: |                     |       | 0<br>0<br>0 |  |

# ROUTE

В этом окне отображается таблица маршрутизации маршрутизатора.

| 081-27400 //  | SETUP ADVANCED TO       |                                    | 100LS        | STATUS                |                          |
|---------------|-------------------------|------------------------------------|--------------|-----------------------|--------------------------|
| DEVICE INFO   | ROUTE                   |                                    |              |                       |                          |
| ADVANCED ADSL | Flags U - up, ! - relec | t, G - gateway, H - host, R - rein | state, D - o | tynamic (redirect), M | I - modified (redirect). |
| UN            |                         |                                    |              |                       |                          |
| WAN           |                         |                                    |              |                       |                          |
| MTA           | ROUTE INFO              |                                    |              |                       |                          |
| ROUTE         | Destination Ga          | iteway Subnet Mask                 | Flag         | Metric Service        | Interface                |
| ARP           | 10.0.0.1 0.             | 0.0.0 255.255.255.255              | UH           | 0 pppcs_8_            | 32_1 ppp_8_32_1          |
| DHER O TENES  | 192.168.1.0 0.          | 0.0.0 255.255.255.0                | U            | 0                     | Drd                      |
| VALAN STATION | 0.0.0.0 10              | 0.0.0.0                            | UG           | 0 pppcs_8_            | 32_1 ppp_8_32_1          |
| SISTEM LOG    |                         |                                    |              |                       |                          |
|               |                         |                                    |              |                       |                          |

### ARP

Это окно отображает ARP-таблицу LAN интерфейса маршрутизатора.

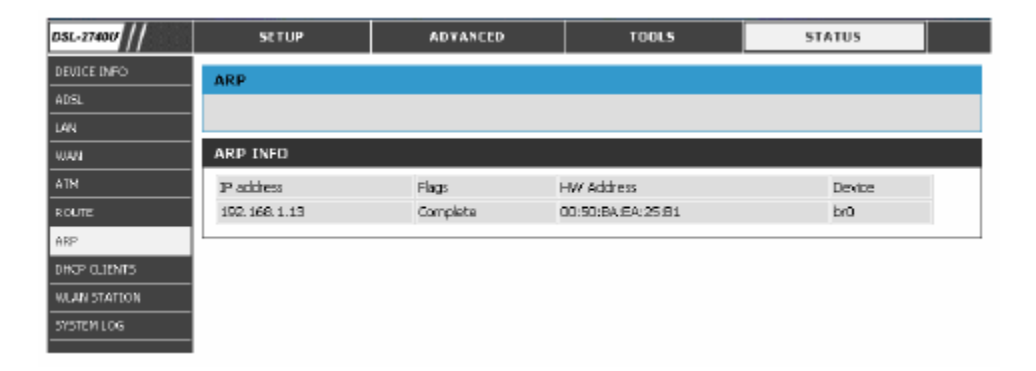

# **DHCP КЛИЕНТЫ**

Это окно отображает все клиентские устройства, получившие IP-адреса с использованием протокола DHCP от маршрутизатора.

| DSL-27490    | SETUP           | ADVA                                                             | INCED         | TOOLS              | STATUS         |  |  |  |  |
|--------------|-----------------|------------------------------------------------------------------|---------------|--------------------|----------------|--|--|--|--|
| DEVICE INFO  | DHCP LEASES     | DHCP LEASES                                                      |               |                    |                |  |  |  |  |
| 405L         | DHCP Leases sho | DHOP Leases show client PCs which accounted IP from your device. |               |                    |                |  |  |  |  |
|              | DUCD LEASES     | DUCDUCACEC                                                       |               |                    |                |  |  |  |  |
| WAN          | Lashuan         | -                                                                | The Andrewson | Durahan In         |                |  |  |  |  |
|              | AA60-120        | DD:90:40:99:01:A3                                                | 192.168.1.2   | 23 hours, 59 minut | es, 45 seconds |  |  |  |  |
| ARP          |                 |                                                                  |               |                    | ,              |  |  |  |  |
| DHOP CLIENTS |                 |                                                                  |               |                    |                |  |  |  |  |
| WLAN STATION |                 |                                                                  |               |                    |                |  |  |  |  |
| SYSTEM LOG   |                 |                                                                  |               |                    |                |  |  |  |  |
|              |                 |                                                                  |               |                    |                |  |  |  |  |

### WLAN-СТАНЦИЯ

В этом окне отображаются аутентифицированные беспроводные станции и их статус.

| D5L-27401     | SETUP                                                            |         | ADVANCED   |            | TOOLS          |        | STATUS         |  |  |
|---------------|------------------------------------------------------------------|---------|------------|------------|----------------|--------|----------------|--|--|
| DEVICE INPO   | DHCP LEASES                                                      |         |            |            |                |        |                |  |  |
| AD51          | DHCP Leases show client PCs which accounted IP from your device. |         |            |            |                |        |                |  |  |
| LAN           |                                                                  |         |            |            |                |        |                |  |  |
| WAN           | DHCP LEASES                                                      |         |            |            |                |        |                |  |  |
| ATM           | Hostneme                                                         | MAC Ad  | dr ess     | IP Address | Expires In     |        |                |  |  |
| ROUTE         | A460-120                                                         | 00:90:4 | C:99:01:43 | 192.168.1  | 2 23 hours, 59 | minute | es, 45 seconde |  |  |
| A89           |                                                                  |         |            |            |                |        |                |  |  |
| DHOP GLIEVITS |                                                                  |         |            |            |                |        |                |  |  |
| WLAN STATION  |                                                                  |         |            |            |                |        |                |  |  |
| SYSTEM LOG    |                                                                  |         |            |            |                |        |                |  |  |
|               |                                                                  |         |            |            |                |        |                |  |  |

# СИСТЕМНЫЙ ЖУРНАЛ

Системный журнал отображает события в хронологическом порядке. Журнал событий может быть считан с локального хоста или отправлен не сервер системного журнала. Уровни: Emergency, Alert, Critical, Error, Warning, Notice, Informational, Debugging.

Нажмите на кнопку **Configure System Log**, чтобы вывести окно настройки системного журнала.

Нажмите на кнопку **Enable** и выберите **Log/Display Level** из выпадающего меню.

Выберите режим отображения из выпадающего меню **Mode**; введите IP-адрес системного журнала и номер порта, если выбран режим **Both/Remote**.

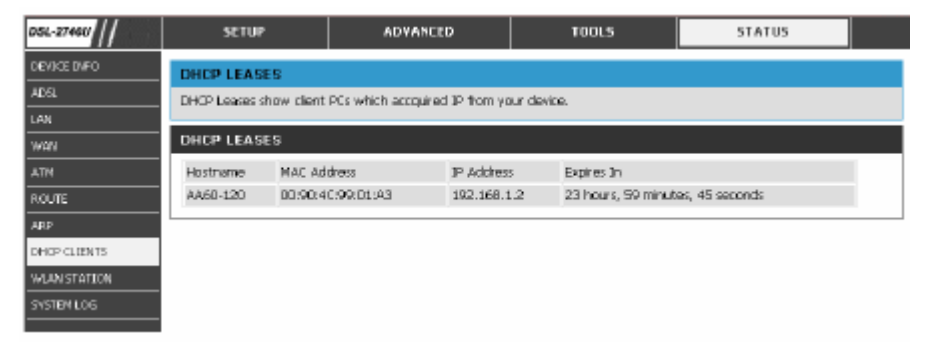

Нажмите на кнопку Save/Apply для применения Ваших настроек.

| Log Level:     | Все события, указанные выше, или    |  |  |  |  |  |
|----------------|-------------------------------------|--|--|--|--|--|
|                | эквивалентные выбранному уровню,    |  |  |  |  |  |
|                | будут занесены в журнал.            |  |  |  |  |  |
| Display Level: | Все указанные выше события или      |  |  |  |  |  |
|                | эквивалентные выбранному уровню     |  |  |  |  |  |
|                | будут отображаться.                 |  |  |  |  |  |
| Mode:          | Отображает режим системного         |  |  |  |  |  |
|                | журнала.                            |  |  |  |  |  |
|                | Local: Отображается только на       |  |  |  |  |  |
|                | локальном хосте.                    |  |  |  |  |  |
|                | Remote: отправляет логи на Syslog   |  |  |  |  |  |
|                | удаленный сервер.                   |  |  |  |  |  |
| Server IP      | IP адрес удаленного сервера syslog. |  |  |  |  |  |
| Address:       |                                     |  |  |  |  |  |
| Server UDP     | Номер UDP порта удаленного сервера  |  |  |  |  |  |
| Port:          | syslog.                             |  |  |  |  |  |

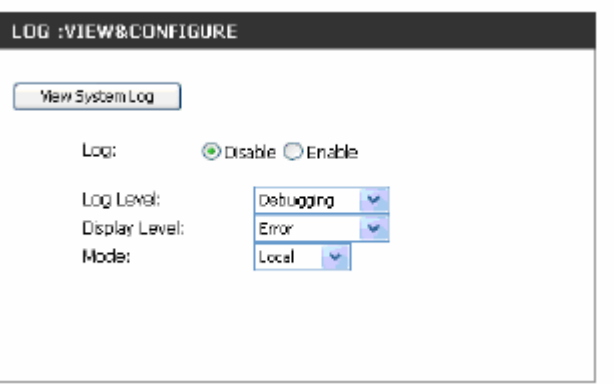

### Технические характеристики

### Стандарты ADSL

• ANSI T1.413 Issue 2 • ITU G.992.1 (G.dmt) AnnexA

- ITU G.992.2 (G.lite) Annex A
- ITU G.994.1 (G.hs)
- ITU G.992.5 Annex A

### Стандарты ADSL2

ITU G.992.3 (G.dmt.bis) Annex A
ITU G.992.4 (G.lite.bis) Annex A

### Протоколы

• IEEE 802.1d Spanning Tree

- TCP/UDP
- ARP
- RARP
- ICMP
- RFC1058 RIP v1
- RFC1213 SNMP v1 & v2c
- RFC1334 PAP
- RFC1389 RIP v2
- RFC1577 Classical IP over
- ATM

- RFC1483/2684
- Multiprotocol Encapsulation
- over ATM Adaptation Layer 5
- (AAL5) • RFC1661 Point to Point
- Protocol
- RFC1994 CHAP
- RFC2131 DHCP Клиент /
- **DHCP** Сервер
- RFC2364 PPP over ATM
- RFC2516 PPP over
- Ethernet

### Скорости передачи данных

• G.dmt скорость нисходящего потока (downstream): до 8 Мбит/с / восходящего потока (upstream): до 1 Мбит/с

- G.lite: скорость нисходящего потока (downstream):1.5 Мбит/с / восходящего потока до 512 Кбит/с
- G.dmt.bis скорость нисходящего потока (downstream): до 12 Мбит/с / восходящего потока: до 12 Мбит/с
- ADSL скорость нисходящего потока (downstream): до 24 Мбит/с / восходящего потока: до 1 Мбит/с

### Медиа-интерфейс

• ADSL интерфейс: разъем RJ-11 для соединения с 24/26парной AWG телефонной линией

• LAN интерфейс: порт RJ-45 для 10/100BASE-T Ethernet соединения

### Беспроводная LAN

- 802.11b/g стандарты
- 802.11n (проект)
- Беспроводная скорость:
- до 54 Мбит/с (802.11G),
- 270 Мбит/с (802.11n)
- Частотный диапазон: 2.4 ГГц
- до 2.484 ГГц
- Антенны: 3 съемных
- антенны.

- шифрование с помощью протокола WEP
- протокол WPA/WPA2 (Wi-Fi Protected Access)
- Multiple SSID
- 802.11e Wireless QoS (WMM/WME)
- Контроль доступа на базе МАС- адресов

\*Максимальная скорость беспроводной передачи данных определена спецификациями стандарта IEEE 802.11g и проекта стандарта 802.11n. Скорости 802.11n достигаются только при работе в сети с другими устройствами серии RangeBooster N. Реальная пропускная способность будет другой. Условия, в которых работает сеть, а также факторы окружающей среды снижают ее фактическую пропускную способность и радиус действия.

### Техническая поддержка

Обновления программного обеспечения и документация доступны на Интернет-сайте D-Link.

D-Link предоставляет бесплатную поддержку для клиентов в течение гарантийного срока.

Клиенты могут обратиться в группу технической поддержки D-Link по телефону или через Интернет.

**Техническая поддержка D-Link:** (495) 744-00-99

**Техническая поддержка через Интернет** http://www.dlink.ru email: support@dlink.ru